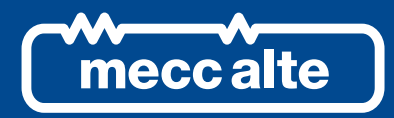

# MP250 CONTROLLER

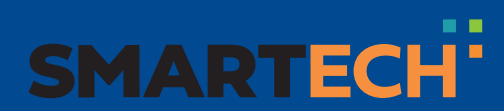

**TECHNICAL MANUAL** 

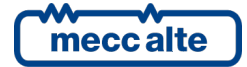

| Revision | Date       | Notes                                                                    |
|----------|------------|--------------------------------------------------------------------------|
| 00       | 13/03/2019 | First version of the manual for the version 01.00 of the controller.     |
| 01       | 17/06/2019 | Valid for the version 1.02 of the controller.                            |
|          |            | 6.4.7.36.4.7.7, 6.4.8.3, 6.4.8.4, 8.6.1, 8.7.1, 8.7.2, 8.7.3, 8.7.7, 8.8 |
|          |            |                                                                          |
|          |            |                                                                          |
|          |            |                                                                          |
|          |            |                                                                          |
|          |            |                                                                          |
|          |            |                                                                          |
|          |            |                                                                          |
|          |            |                                                                          |
|          |            |                                                                          |
|          |            |                                                                          |
|          |            |                                                                          |
|          |            |                                                                          |
|          |            |                                                                          |
|          |            |                                                                          |
|          |            |                                                                          |
|          |            |                                                                          |
|          |            |                                                                          |
|          |            |                                                                          |
|          |            |                                                                          |
|          |            |                                                                          |
|          |            |                                                                          |
|          |            |                                                                          |
|          |            |                                                                          |
|          |            |                                                                          |
|          |            |                                                                          |
|          |            |                                                                          |
|          |            |                                                                          |
|          |            |                                                                          |
|          |            |                                                                          |
|          |            |                                                                          |
|          |            |                                                                          |
|          |            |                                                                          |
|          |            |                                                                          |
|          |            |                                                                          |

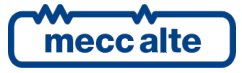

# **Table of Contents**

| 1 | Introduction                                              | 9               |
|---|-----------------------------------------------------------|-----------------|
|   | 1.1 References                                            | 9               |
|   | 1.2 Information on safety                                 | 9               |
|   | 1.3 Introduction and prerequisites                        | 9               |
|   | 1.4 Notes on the controller's parameters' configuration   | 10              |
|   | 1.5 Definitions                                           | 10              |
|   | 1.6 Conventions                                           | 10              |
|   |                                                           | 11              |
| 2 | Views of the device                                       | 12              |
| 3 | Technical features                                        | 13              |
|   | 3.1 Measurement resolution                                | 15              |
| 4 | Installation                                              | 16              |
|   | 4.1 Mounting                                              | 16              |
|   | 4.2 Wiring                                                | 16              |
| 5 | IN/OUT connections and configuration                      | 17              |
| U | 5.1 Correspondence input/output and their logic functions | 18              |
|   | 5.2 Principle connection diagram                          | 19              |
|   | 5.3 Power supply (T.01, T.02)                             | 20              |
|   | 5.4 Digital outputs (T.03, T.04, T.05, T.06, T.07, T.08)  | 21              |
|   | 5.4.1 Digital outputs configuration                       | 22              |
|   | 5.4.2 AND/OR logics                                       | 23              |
|   | 5.5 Digital inputs                                        | 26              |
|   | 5.5.1 VIRtual digital inputs                              | 27              |
|   | 5.5.2 Digital inputs configuration                        | 21              |
|   | 5.6.1 Measurement of the neutral                          | 29              |
|   | 5.7 USB Connection                                        | 30              |
| c | Command and indications                                   | 24              |
| 0 | 6.1 MP250 Front papel                                     | <b>31</b><br>31 |
|   | 6.2 Push-buttons                                          | 31              |
|   | 6.3 Indicators                                            | 32              |
|   | 6.4 Multifunctional display                               | 33              |
|   | 6.4.1 LCD lighting                                        | 33              |
|   | 6.4.2 Brightness adjustment                               | 33              |
|   | 6.4.3 Mode (menu) navigation                              | 33              |
|   | 6.4.4 Structure of display areas                          | 33              |
|   | 6.4.5 I OP STATUS DAT                                     | 33<br>25        |
|   | 6.4.7 Electrical measures (M XX)                          | 30<br>27        |
|   | 6.4.8 History archives (H XX)                             | 39              |
|   |                                                           | 00              |
| 7 | Parameters programming                                    | 45              |
|   | 7.1 Access to programming menu                            | 45              |
|   |                                                           | 46              |

| meccalle |
|----------|

| 7.2.1   Modify a parameter   46     7.2.2   Set up limits   48     7.3   Exit from programming   48     7.4   Loading default values   48     7.5   Protection password   48     7.5.1   Password for commands from serial port (USB)   50     8   Operation sequence   51     8.1   Preliminary operations   51     8.1.1   Connections   51     8.1.2   Rated values   51     8.3   Circuit breakers   52     8.4   Checking the accuracy of the controller   53     8.5   Actions on trip.   55     8.6   Resetting a protection   55     8.6.1   Automatic reset   55     8.7   List of the protections.   57     8.7.1   27 (minimum voltage)   58     8.7.3   59 (maximum average voltage - last 10 minute)   59     8.7.4   Vo (maximum requency)   60     8.7.5   59 (maximum maximum average voltage)   61     8.7.4   Vo (maximum requency)   66     8.7.4 <th></th> <th>7.2 Parameter organization</th> <th>46</th>                                                              |    | 7.2 Parameter organization                                                 | 46        |
|----------------------------------------------------------------------------------------------------|----|----------------------------------------------------------------------------|-----------|
| 7.2 Set up limits   48     7.3 Exit from programming   48     7.4 Loading default values   48     7.5 Protection password   48     7.5 Protection password   48     7.5 Protection password   48     7.5 Protection password   48     7.5 Protection password   48     7.5 Protection password   48     7.5 Protection password   48     7.5 Protection password   48     7.5 Protection password   48     7.5 Protection password   48     7.5 Protection password   48     8.1 Preliminary operations   51     8.1 Connections   51     8.1 Connections   51     8.1 Connections   51     8.1 Connections   51     8.3 Circuit breakers   52     8.4 Checking the accuracy of the controller   53     8.5 Actions on trip   55     8.6 Resetting a protections   57     8.7 1 St of the protections   57     8.7.1 27 (minimum voltage)   57     8.7.3 59 (Maximum average voltage - last 10 minute)   59     8.7.4 V0 (maximum                                                           |    | 7.2.1 Modify a parameter                                                   |           |
| 7.3   Exit from programming   48     7.4   Loading default values   48     7.5   Protection password   48     7.5.1   Password for commands from serial port (USB)   50     8   Operation sequence   51     8.1.1   Connections   51     8.1.2   Rated values   51     8.1.4   Connections   51     8.1.5   Actions on trip   52     8.4   Checking the accuracy of the controller   53     8.5   Actions on trip   55     8.6.1   Automatic reset   55     8.6.2   Manual reset   55     8.6.1   Automatic reset   55     8.6.2   Manual reset   55     8.7   127 (minimum voltage)   57     8.7.3   59   AVG (maximum average voltage - last 10 minute)   59     8.7.4   V0 (maximum recreacy ence voltage)   60     8.7.5   V+ (minimum positive-sequence voltage)   61     8.7.6   V (Udages unbalance)   63     8.7.10   810 (maximum frequency)   65                                                                                                    |    | 7.2.2 Set up limits                                                        | 48        |
| 7.4   Loading default values   48     7.5   Protection password   48     7.5   Protection password for commands from serial port (USB)   50     8   Operation sequence   51     8.1   Preliminary operations   51     8.1.1   Connections   51     8.1.2   Rated values   51     8.1.2   Rated values   51     8.1.3   Circuit breakers   52     8.4   Checking the accuracy of the controller   53     8.5   Actions on trip   55     8.6.1   Automatic reset   55     8.6.2   Manual reset   55     8.6.1   Automatic reset   55     8.6.2   Manual reset   55     8.6.1   Automatic reset   56     8.7.3   59   Aro (maximum average voltage - last 10 minute)   59     8.7.4   90 (maximum average voltage - last 10 minute)   59     8.7.5   59   Aro (maximum negative-sequence voltage)   61     8.7.6   V (maximum megative-sequence voltage)   62     8.7.7   V UB (voltages ub                                                                                                    |    | 7.3 Exit from programming                                                  | 48        |
| 7.5   Protection password   48     7.5.1   Password for commands from serial port (USB)   50     8   Operation sequence   51     8.1   Preliminary operations   51     8.1.1   Connections   51     8.1.2   Rated values   51     8.1.2   Rated values   51     8.1.3   Circuit breakers   52     8.4   Checking the accuracy of the controller   53     8.5   Actions on trip   55     8.6   Resetting a protection   55     8.6.1   Automatic reset   55     8.6.2   Manual reset   55     8.6.4   Manual reset   55     8.7   List of the protections   57     8.7.1   27 (maximum voltage)   58     8.7.3   59 (maximum voltage)   59     8.7.4   V0 (maximum negative-sequence voltage)   61     8.7.5   V+ (minimum positive-sequence voltage)   62     8.7.6   V (Minaximum rate of change of frequency)   65     8.7.7   V_UNB (voltages unbalance)   63     8.                                                                                                    |    | 7.4 Loading default values                                                 | 48        |
| 7.5.1   Password for commands from serial port (USB)   50     8   Operation sequence   51     8.1   Preliminary operations   51     8.1.1   Connections   51     8.1.2   Rated values   51     8.2   How to disable a protection   51     8.3   Circuit breakers   52     8.4   Checking the accuracy of the controller   53     8.5   Actions on trip   55     8.6.1   Automatic reset   55     8.6.2   Manual reset   55     8.7   List of the protections   57     8.7.3   59_AVG (maximum average voltage - last 10 minute)   59     8.7.4   VO (maximum average voltage)   60     8.7.5   V+ (minimu positive-sequence voltage)   61     8.7.6   V- (maximum naverage voltage)   62     8.7.7   V_UNB (voltages unbalance)   63     8.7.8   SEQ (phases sequence)   64     8.7.9   81U (minimum frequency)   65     8.7.10   810 (maximum average of frequency)   65     8.7.11   817 (maximum rate of change                                                                          |    | 7.5 Protection password                                                    | 48        |
| 8     Operation sequence     51       8.1     Preliminary operations     51       8.1.1     Connections     51       8.1.2     Rated values     51       8.2     How to disable a protection     51       8.3     Circuit breakers     52       8.4     Checking the accuracy of the controller     53       8.5     Actions on trip     55       8.6     Resetting a protection     55       8.6     Resetting a protections     57       8.7     List of the protections     57       8.7.1     27 (minimum voltage)     58       8.7.3     59_AVG (maximum average voltage - last 10 minute)     59       8.7.4     VO (maximum resequence voltage)     60       8.7.5     V+ (minimum positive-sequence voltage)     62       8.7.6     V (unaximum frequency)     65       8.7.1     810 (maximum frequency)     66       8.7.11     81R (maximum rate of change of frequency)     67       8.7.11     81R (maximum rate of change of frequency)     67       8.7.13     EXT           |    | 7.5.1 Password for commands from serial port (USB)                         | 50        |
| 8.1     Preliminary operations     51       8.1.1     Connections     51       8.1.2     Rated values     51       8.2     How to disable a protection     51       8.3     Circuit breakers     52       8.4     Checking the accuracy of the controller     53       8.5     Actions on trip     55       8.6     Resetting a protection     55       8.6.1     Automatic reset     55       8.6.2     Manual reset     55       8.6.1     Automatic reset     55       8.7     List of the protections     57       8.7.3     59_AVG (maximum average voltage - last 10 minute)     59       8.7.4     VG (maximum average voltage)     60       8.7.5     V (maximum negative-sequence voltage)     61       8.7.6     V (maximum negative-sequence voltage)     62       8.7.7     V_UNB (voltages unbalance)     63       8.7.6     V (maximum negative-sequence voltage)     64       8.7.9     81U (minimum frequency)     65       8.7.10     810 (maximum rate of change          | 8  | Operation sequence                                                         | 51        |
| 8.1.1   Connections   51     8.1.2   Rated values   51     8.2   How to disable a protection   51     8.3   Circuit breakers   52     8.4   Checking the accuracy of the controller   53     8.5   Actions on trip   55     8.6   Resetting a protection   55     8.6.1   Automatic reset   55     8.6.2   Manual reset   55     8.6.1   Automatic reset   55     8.6.2   Manual reset   55     8.7.1   27 (minimum voltage)   58     8.7.2   59 (maximum average voltage - last 10 minute)   59     8.7.3   59 AVG (maximum average voltage)   60     8.7.4   V0 (maximum average voltage)   61     8.7.5   V+ (minimum positive-sequence voltage)   62     8.7.4   V0 (maximum regative-sequence voltage)   63     8.7.5   81U (minimum frequency)   65     8.7.10   810 (maximum regative-sequence)   64     8.7.9   81U (minimum frequency)   65     8.7.10   810 (maximum regative-sequence)   6                                                                                       | 0  | 8 1 Preliminary operations                                                 | <b>51</b> |
| 8.1.2   Rated values   51     8.2   How to disable a protection   51     8.3   Circuit breakers   52     8.4   Checking the accuracy of the controller   53     8.5   Actions on trip   55     8.6   Resetting a protection   55     8.6.1   Automatic reset   55     8.6.2   Manual reset   55     8.7   List of the protections   57     8.7.1   27 (minimum voltage)   57     8.7.3   59   Auximum average voltage - last 10 minute)   59     8.7.4   V0 (maximum average voltage - last 10 minute)   59     8.7.5   V+ (minimum positive-sequence voltage)   61     8.7.6   V- (maximum negative-sequence voltage)   61     8.7.6   V- (maximum frequency)   65     8.7.7   V=UNB (voltages unbalance)   63     8.7.8   SEQ (phases sequence)   64     8.7.9   81U (minimum frequency)   65     8.7.10   810 (maximum rate of change of frequency)   66     8.7.11   81R (maximum rate of change of frequency)   68                                                                     |    | 8 1 1 Connections                                                          |           |
| 8.2   How to disable a protection   51     8.3   Circuit breakers   52     8.4   Checking the accuracy of the controller   53     8.5   Actions on trip   55     8.6   Resetting a protection   55     8.6.1   Automatic reset   55     8.6.2   Manual reset   55     8.7   List of the protections   57     8.7.1   27 (minimum voltage)   57     8.7.3   59_AVG (maximum average voltage - last 10 minute)   59     8.7.4   V0 (maximum peative-sequence voltage)   60     8.7.5   V+ (minimum peative-sequence voltage)   61     8.7.6   V- (maximum requive-sequence voltage)   62     8.7.7   V UNB (voltages unbalance)   63     8.7.8   SEQ (phases sequence)   64     8.7.9   81U (minimum frequency)   66     8.7.11   81R (maximum requency)   66     8.7.12   VS (vector shift)   69     8.7.13   EXT (extern)   69     8.8   Status at power on   69     9   Anomalies   71 <td></td> <td>8.1.2 Rated values</td> <td></td>                                                     |    | 8.1.2 Rated values                                                         |           |
| 8.3   Circuit breakers   52     8.4   Checking the accuracy of the controller   53     8.5   Actions on trip.   55     8.6   Resetting a protection   55     8.6.1   Automatic reset   55     8.6.2   Manual reset   55     8.6.1   Protections   57     8.7.1   127 (minimum voltage)   57     8.7.3   59 (maximum voltage)   58     8.7.3   59 (maximum voltage)   68     8.7.3   59 (maximum voltage)   60     8.7.4   V0 (maximum average voltage - last 10 minute)   59     8.7.4   V0 (maximum negative-sequence voltage)   60     8.7.5   V+ (minimum positive-sequence voltage)   61     8.7.6   V- (maximum requere-sequence voltage)   63     8.7.7   V UNB (voltages unbalance)   63     8.7.8   SEQ (phases sequence)   64     8.7.9   810 (minimum frequency)   66     8.7.10   810 (maximum rate of change of frequency)   66     8.7.11   81R (maximum rate of change of frequency)   66     8.7.12   <                                                                      |    | 8.2 How to disable a protection                                            | 51        |
| 8.4   Checking the accuracy of the controller   53     8.5   Actions on trip   55     8.6   Resetting a protection   55     8.6.1   Automatic reset   55     8.6.2   Manual reset   55     8.7   List of the protections   57     8.7.1   27 (minimum voltage)   57     8.7.1   27 (minimum voltage)   58     8.7.3   59 AVG (maximum average voltage - last 10 minute)   59     8.7.4   V0 (maximum recrue voltage)   60     8.7.5   V+ (minimum positive-sequence voltage)   61     8.7.6   V- (maximum negative-sequence voltage)   62     8.7.7   V_UNB (voltages unbalance)   63     8.7.8   SEQ (phases sequence)   64     8.7.9   810 (minimum frequency)   66     8.7.10   810 (maximum rate of change of frequency)   67     8.7.13   EXT (extern)   69     8.8   Status at power on   69     9.1   Silencing the horn   70     9.2   Acknowledging anomaly   71     9.3   Resetting anomaly   <                                                                                   |    | 8.3 Circuit breakers                                                       |           |
| 8.5   Actions on trip.   55     8.6   Resetting a protection   55     8.6.1   Automatic reset   55     8.6.2   Manual reset   55     8.7   List of the protections   57     8.7.1   27 (minimum voltage)   57     8.7.3   59_AVG (maximum average voltage - last 10 minute)   59     8.7.4   V0 (maximum reor-sequence voltage)   60     8.7.5   V+ (minimum positive-sequence voltage)   61     8.7.6   V- (maximum negtive-sequence voltage)   62     8.7.7   V_UNB (voltages unbalance)   63     8.7.8   SEQ (phases sequence)   64     8.7.9   81U (minimum frequency)   65     8.7.10   810 (maximum rate of change of frequency)   65     8.7.11   81R (maximum rate of change of frequency)   67     8.7.12   VS (vector shift)   68     8.7.13   EXT (extern)   69     8.8   Status at power on   69     9.1   Silencing the horn   70     9.2   Acknowledging anomaly   71     9.4   Events and signallin                                                                          |    | 8.4 Checking the accuracy of the controller                                | 53        |
| 8.6   Resetting a protection   55     8.6.1   Automatic reset   55     8.6.2   Manual reset   55     8.7.1   List of the protections   57     8.7.1   27 (minimum voltage)   58     8.7.3   59 (maximum voltage)   58     8.7.3   59 (maximum voltage)   58     8.7.3   59 (maximum voltage)   60     8.7.4   V0 (maximum average voltage - last 10 minute)   59     8.7.4   V0 (maximum zero-sequence voltage)   60     8.7.5   V+ (minimum positive-sequence voltage)   61     8.7.6   V- (maximum negative-sequence voltage)   63     8.7.6   V- (maximum negative-sequence voltage)   63     8.7.7   VINB (voltages unbalance)   63     8.7.8   SEQ (phases sequence)   64     8.7.9   810 (minimum frequency)   65     8.7.10   810 (maximum rate of change of frequency)   66     8.7.11   81R (maximum rate of change of frequency)   66     8.7.12   VS (vector shift)   68     8.7.13   EXT (extern)   69     8.8                                                                  |    | 8.5 Actions on trip                                                        | 55        |
| 8.6.1   Automatic reset   55     8.6.2   Manual reset   55     8.7   List of the protections.   57     8.7.1   27 (minimum voltage)   57     8.7.2   59 (maximum average voltage - last 10 minute)   59     8.7.3   59_AVG (maximum average voltage - last 10 minute)   59     8.7.4   V0 (maximum zero-sequence voltage)   60     8.7.5   V+ (minimum positive-sequence voltage)   61     8.7.6   V- (maximum negative-sequence voltage)   62     8.7.7   V_UNB (voltages unbalance)   63     8.7.8   SEQ (phases sequence)   64     8.7.9   810 (minimum frequency)   65     8.7.10   810 (maximum rate of change of frequency)   65     8.7.11   81R (maximum rate of change of frequency)   66     8.7.12   VS (vector shift)   68     8.7.13   EXT (extern)   69     8.8   Status at power on   69     9   Anomalies   70     9.1   Silencing the horn   70     9.2   Acknowledging anomaly   71     9.4   Ev                                                                          |    | 8.6 Resetting a protection                                                 | 55        |
| 8.6.2   Manual reset.   55     8.7   List of the protections.   57     8.7.1   27 (minimum voltage).   57     8.7.2   59 (maximum voltage).   58     8.7.3   59_AVG (maximum average voltage - last 10 minute).   59     8.7.4   V0 (maximum zero-sequence voltage).   60     8.7.5   V+ (minimum positive-sequence voltage).   61     8.7.6   V- (maximum negative-sequence voltage).   62     8.7.7   V_UNB (voltages unbalance).   63     8.7.8   SEQ (phases sequence)   64     8.7.9   810 (maximum frequency).   65     8.7.10   810 (maximum requency).   66     8.7.11   81R (maximum rate of change of frequency).   66     8.7.11   81R (maximum rate of change of frequency).   67     8.7.12   VS (vector shift).   68     8.7.13   EXT (extern).   69     8.8   Status at power on.   69     8.8   Status at power on.   69     9.1   Silencing the horn.   70     9.2   Acknowledging anomaly.   71     9.4                                                                   |    | 8.6.1 Automatic reset                                                      | 55        |
| 8.7   List of the protections.   57     8.7.1   27 (minimum voltage).   57     8.7.2   59 (maximum voltage).   58     8.7.3   59_AVG (maximum average voltage - last 10 minute).   59     8.7.4   V0 (maximum average voltage).   60     8.7.5   V+ (minimum positive-sequence voltage).   61     8.7.6   V- (maximum negative-sequence voltage).   62     8.7.7   V_UNB (voltages unbalance).   63     8.7.8   SEQ (phases sequence).   64     8.7.9   81U (minimum frequency).   65     8.7.10   810 (maximum frequency).   66     8.7.11   81R (maximum rate of change of frequency).   67     8.7.12   VS (vector shift).   68     8.7   13   EXT (extern).   69     8.8   Status at power on.   69   8.8     9.1   Silencing the horn.   70     9.2   Acknowledging anomaly.   71     9.4   Events and signalling related to the anomalies.   71     9.4   Events and signalling related to the anomalies.   72     37 - Low power supply voltage.                                     |    | 8.6.2 Manual reset                                                         | 55        |
| 8.7.1   27 (minimum voltage)   57     8.7.2   59 (maximum voltage)   58     8.7.3   59_AVG (maximum average voltage - last 10 minute)   59     8.7.4   V0 (maximum zero-sequence voltage)   60     8.7.5   V+ (minimum positive-sequence voltage)   61     8.7.6   V- (maximum regative-sequence voltage)   62     8.7.7   V_UNB (voltages unbalance)   63     8.7.8   SEQ (phases sequence)   64     8.7.9   81U (minimum frequency)   65     8.7.10   810 (maximum rate of change of frequency)   66     8.7.11   81R (maximum rate of change of frequency)   66     8.7.13   EXT (extern)   68     8.8   Status at power on   69     8.8   Status at power on   69     9.1   Silencing the horn   70     9.2   Acknowledging anomaly   70     9.3   Resetting anomaly   71     9.4   Events and signalling related to the anomalies   72     37 - Low power supply voltage   72   72     10   Other functions   73     10.2<                                                             |    | 8.7 List of the protections                                                |           |
| 8.7.2   59 (maximum voitage)   58     8.7.3   59_AVG (maximum average voltage - last 10 minute)   59     8.7.4   V0 (maximum zero-sequence voltage)   60     8.7.5   V+ (minimum positive-sequence voltage)   61     8.7.6   V- (maximum negative-sequence voltage)   62     8.7.7   V_UNB (voltages unbalance)   63     8.7.8   SEQ (phases sequence)   64     8.7.9   81U (minimum frequency)   65     8.7.10   810 (maximum requency)   65     8.7.11   81R (maximum rate of change of frequency)   67     8.7.12   VS (vector shift)   68     8.7.13   EXT (extern)   69     8.8   Status at power on   69     8.8   Status at power on   69     9.1   Silencing the horn   70     9.2   Acknowledging anomaly   70     9.3   Resetting anomaly   70     9.4   Events and signalling related to the anomalies   71     9.5   List of the anomalies   72     37 - Low power supply voltage   72     38 - High power supply voltage                                                       |    | 8.7.1 27 (minimum voltage)                                                 |           |
| 8.7.3   59_AVG (maximum average voltage - last 10 minute)   59     8.7.4   V0 (maximum zero-sequence voltage)   60     8.7.5   V+ (minimum positive-sequence voltage)   61     8.7.6   V- (maximum negative-sequence voltage)   62     8.7.7   V_UNB (voltages unbalance)   63     8.7.8   SEQ (phases sequence)   64     8.7.9   81U (minimum frequency)   65     8.7.10   81O (maximum rate of change of frequency)   66     8.7.11   81R (maximum rate of change of frequency)   67     8.7.12   VS (vector shift)   68     8.8   Status at power on   69     8.8   Status at power on   69     9   Anomalies   70     9.1   Silencing the horn   70     9.2   Acknowledging anomaly   70     9.3   Resetting anomaly   71     9.4   Events and signalling related to the anomalies   71     9.5   List of the anomalies   72     37 - Low power supply voltage   72     38 - High power supply voltage   73     10.1   Alternative param                                                |    | 8.7.2 59 (maximum voltage)                                                 |           |
| 8.7.4   V0 (maximum 2ero-sequence voltage)                                                                                                    |    | 8.7.3 59_AVG (maximum average voltage - last 10 minute)                    |           |
| 8.7.5   V* (minimum positive-sequence voltage)   61     8.7.6   V- (maximum negative-sequence voltage)   62     8.7.7   V_UNB (voltages unbalance)   63     8.7.8   SEQ (phases sequence)   64     8.7.9   81U (minimum frequency)   65     8.7.10   810 (maximum frequency)   65     8.7.11   81R (maximum rate of change of frequency)   67     8.7.12   VS (vector shift)   68     8.8   Status at power on   69     9   Anomalies   70     9.1   Silencing the horn   70     9.2   Acknowledging anomaly   70     9.3   Resetting anomaly   71     9.4   Events and signalling related to the anomalies   71     9.4   Events and signalling related to the anomalies   72     37   Low power supply voltage   72     38   High power supply voltage   72     37   Lock   73     10.1   Alternative parameters configurations   73     10.2.1   Configurable calendars   74     10.3   Configurable timers <td></td> <td>8.7.5 V/+ (minimum positive sequence voltage)</td> <td>00</td> |    | 8.7.5 V/+ (minimum positive sequence voltage)                              | 00        |
| 8.7.7   V_UNB (voltages unbalance)   63     8.7.8   SEQ (phases sequence)   64     8.7.9   81U (minimum frequency)   65     8.7.10   81O (maximum frequency)   66     8.7.11   81R (maximum rate of change of frequency)   67     8.7.12   VS (vector shift)   68     8.7.13   EXT (extern)   69     8.8   Status at power on   69     9   Anomalies   70     9.1   Silencing the horn   70     9.2   Acknowledging anomaly   70     9.3   Resetting anomaly   71     9.4   Events and signalling related to the anomalies   71     9.5   List of the anomalies   72     37   - Low power supply voltage   72     38   High power supply voltage   72     30   Other functions   73     10.1   Alternative parameters configurations   73     10.2   Clock   73     10.3   Configurable calendars   74     10.3   Configurable timers   79     10.4   Non-                                                                                                    |    | 876 V- (maximum pegative-sequence voltage)                                 |           |
| 8.7.8   SEQ (phases sequence)   64     8.7.9   81U (minimum frequency)   65     8.7.10   810 (maximum frequency)   66     8.7.11   81R (maximum rate of change of frequency)   67     8.7.12   VS (vector shift)   68     8.7.13   EXT (extern)   69     8.8   Status at power on   69     9   Anomalies   70     9.1   Silencing the horn   70     9.2   Acknowledging anomaly   70     9.3   Resetting anomaly   71     9.4   Events and signalling related to the anomalies   71     9.5   List of the anomalies   72     37 - Low power supply voltage   72     38 - High power supply voltage   72     38 - High power supply voltage   73     10.1   Alternative parameters configurations   73     10.2   Clock   73     10.2.1   Configurable calendars   74     10.3   Configurable timers   79     10.4   Non-volatile memory   81     10.5   Plant name   81 <td></td> <td>877 V UNB (voltages unbalance)</td> <td>63</td>                                                       |    | 877 V UNB (voltages unbalance)                                             | 63        |
| 8.7.9   81U (minimum frequency)   65     8.7.10   81O (maximum frequency)   66     8.7.11   81R (maximum rate of change of frequency)   67     8.7.12   VS (vector shift)   68     8.7.13   EXT (extern)   69     8.8   Status at power on   69     9   Anomalies   70     9.1   Silencing the horn   70     9.2   Acknowledging anomaly   70     9.3   Resetting anomaly   70     9.4   Events and signalling related to the anomalies   71     9.4   Events and signalling related to the anomalies   71     9.5   List of the anomalies   72     37 - Low power supply voltage   72     38 - High power supply voltage   72     10   Other functions   73     10.1   Alternative parameters configurations   73     10.2   Clock   73     10.2.1   Configurable calendars   74     10.3   Configurable timers   79     10.4   Non-volatile memory   81     10.5   Plant name                                                                                                    |    | 8.7.8 SEQ (phases sequence)                                                |           |
| 8.7.10   810 (maximum frequency)                                                                                                    |    | 8.7.9 81U (minimum frequency)                                              | 65        |
| 8.7.11   81R (maximum rate of change of frequency)   67     8.7.12   VS (vector shift)   68     8.7.13   EXT (extern)   69     8.8   Status at power on   69     9   Anomalies   70     9.1   Silencing the horn   70     9.2   Acknowledging anomaly   70     9.3   Resetting anomaly   70     9.4   Events and signalling related to the anomalies   71     9.4   Events and signalling related to the anomalies   72     37 - Low power supply voltage   72     38 - High power supply voltage   72     38 - High power supply voltage   72     10   Other functions   73     10.1   Alternative parameters configurations   73     10.2   Clock   73     10.2.1   Configurable calendars   74     10.3   Configurable timers   79     10.4   Non-volatile memory   81     10.5   Plant name   81                                                                                                    |    | 8.7.10 810 (maximum frequency)                                             | 66        |
| 8.7.12   VS (vector shift)   68     8.7.13   EXT (extern)   69     8.8   Status at power on   69     9   Anomalies   70     9.1   Silencing the horn   70     9.2   Acknowledging anomaly   70     9.3   Resetting anomaly   71     9.4   Events and signalling related to the anomalies   71     9.4   Events and signalling related to the anomalies   72     37   – Low power supply voltage   72     38   – High power supply voltage   72     38   – High power supply voltage   72     38   – High power supply voltage   72     10   Other functions   73     10.2   Clock   73     10.2.1   Configurable calendars   74     10.3   Configurable timers   79     10.4   Non-volatile memory   81     10.5   Plant name   81                                                                                                    |    | 8.7.11 81R (maximum rate of change of frequency)                           | 67        |
| 8.7.13   EXT (extern)   69     8.8   Status at power on   69     9   Anomalies   70     9.1   Silencing the horn   70     9.2   Acknowledging anomaly   70     9.3   Resetting anomaly   70     9.4   Events and signalling related to the anomalies   71     9.4   Events and signalling related to the anomalies   71     9.5   List of the anomalies   72     37 - Low power supply voltage   72     38 - High power supply voltage   72     10   Other functions   73     10.2   Clock   73     10.2.1   Configurable calendars   74     10.3   Configurable timers   79     10.4   Non-volatile memory   81     10.5   Plant name   81                                                                                                    |    | 8.7.12 VS (vector shift)                                                   | 68        |
| 8.8   Status at power on   69     9   Anomalies   70     9.1   Silencing the horn   70     9.2   Acknowledging anomaly   70     9.3   Resetting anomaly   70     9.4   Events and signalling related to the anomalies   71     9.4   Events and signalling related to the anomalies   71     9.5   List of the anomalies   72     37 - Low power supply voltage   72     38 - High power supply voltage   72     38 - High power supply voltage   73     10.1   Alternative parameters configurations   73     10.2   Clock   73     10.2.1   Configurable calendars   74     10.3   Configurable timers   79     10.4   Non-volatile memory   81     10.5   Plant name   81                                                                                                    |    | 8.7.13 EXT (extern)                                                        | 69        |
| 9 Anomalies   70     9.1 Silencing the horn   70     9.2 Acknowledging anomaly   70     9.3 Resetting anomaly   70     9.4 Events and signalling related to the anomalies   71     9.5 List of the anomalies   72     37 - Low power supply voltage   72     38 - High power supply voltage   72     10 Other functions   73     10.1 Alternative parameters configurations   73     10.2 Clock   73     10.2.1 Configurable calendars   74     10.3 Configurable timers   79     10.4 Non-volatile memory   81     10.5 Plant name   81                                                                                                    |    | 8.8 Status at power on                                                     | 69        |
| 9.1   Silencing the horn   70     9.2   Acknowledging anomaly   70     9.3   Resetting anomaly   70     9.4   Events and signalling related to the anomalies   71     9.4   Events and signalling related to the anomalies   71     9.5   List of the anomalies   72     37 – Low power supply voltage   72     38 – High power supply voltage   72     38 – High power supply voltage   72     10   Other functions   73     10.1   Alternative parameters configurations   73     10.2   Clock   73     10.2.1   Configurable calendars   74     10.3   Configurable timers   79     10.4   Non-volatile memory   81     10.5   Plant name   81                                                                                                    | q  | Anomalies                                                                  | 70        |
| 9.2Acknowledging anomaly709.3Resetting anomaly719.4Events and signalling related to the anomalies719.5List of the anomalies7237 - Low power supply voltage7238 - High power supply voltage7210Other functions7310.1Alternative parameters configurations7310.2Clock7310.3Configurable calendars7410.4Non-volatile memory8110.5Plant name81                                                                                                    | 5  | 9.1 Silencing the horn                                                     | 70        |
| 9.3Resetting anomaly                                                                                                    |    | 9.2 Acknowledging anomaly                                                  |           |
| 9.4Events and signalling related to the anomalies.719.5List of the anomalies.7237 - Low power supply voltage.7238 - High power supply voltage.7210Other functions.7310.1Alternative parameters configurations7310.2Clock7310.3Configurable calendars7410.4Non-volatile memory8110.5Plant name81                                                                                                    |    | 9.3 Resetting anomaly                                                      | 71        |
| 9.5List of the anomalies.7237 - Low power supply voltage.7238 - High power supply voltage.7210Other functions.7310.1Alternative parameters configurations7310.2Clock7310.2.1Configurable calendars7410.3Configurable timers7910.4Non-volatile memory8110.5Plant name81                                                                                                    |    | 9.4 Events and signalling related to the anomalies                         | 71        |
| 37 - Low power supply voltage                                                                                                    |    | 9.5 List of the anomalies                                                  | 72        |
| 38 – High power supply voltage                                                                                                    |    | 37 – Low power supply voltage                                              | 72        |
| 10Other functions7310.1Alternative parameters configurations7310.2Clock7310.2.1Configurable calendars7410.3Configurable timers7910.4Non-volatile memory8110.5Plant name81                                                                                                    |    | 38 – High power supply voltage                                             | 72        |
| 10.1Alternative parameters configurations7310.2Clock7310.2.1Configurable calendars7410.3Configurable timers7910.4Non-volatile memory8110.5Plant name81                                                                                                    | 10 | ) Other functions                                                          | 73        |
| 10.2Clock7310.2.1Configurable calendars7410.3Configurable timers7910.4Non-volatile memory8110.5Plant name81                                                                                                    | 10 | 10.1 Alternative parameters configurations                                 | 73        |
| 10.2.1Configurable calendars7410.3Configurable timers7910.4Non-volatile memory8110.5Plant name81                                                                                                    |    | 10.2 Clock                                                                 |           |
| 10.3Configurable timers7910.4Non-volatile memory8110.5Plant name81                                                                                                    |    | 10.2.1 Configurable calendars                                              | 74        |
| 10.4Non-volatile memory                                                                                                    |    | 10.3 Configurable timers                                                   | 79        |
| 10.5 Plant name                                                                                                    |    | 10.4 Non-volatile memory                                                   | 81        |
|                                                                                                    |    | 10.5 Plant name                                                            | 81        |
| Mecc Alte S.p.A Full or partial reproduction prohibited, if not authorized 5                                                                                                    | C  | Mecc Alte S.p.A Full or partial reproduction prohibited, if not authorized | 5         |
| SMARTECH <sup>3</sup>                                                                                                    | L  | meccalte SMARTECH <sup>®</sup>                                             | -         |

## INDICE

| D                                          | EVT.1122 48                                                   |
|--------------------------------------------|---------------------------------------------------------------|
| DIE 0000 18                                | EV1.1123 48                                                   |
| DIF.0000 18<br>DIF 2001 18 61              | EV1.1124 48                                                   |
| DIF.2001 18, 01                            | EV1.1125 46                                                   |
| DIF.2002 18, 00                            | EV1.1120 40                                                   |
| DIF.2151 19, 05                            | EV1.1127 40                                                   |
| DIF.2132 13, 03                            | EV1.1120 40                                                   |
| DIE 2710 17, 19, 42, 43                    | EVT 1120 48                                                   |
| DIF.2711 19, 42, 43                        | EVT.1130.48                                                   |
| DIE 2712 19, 42<br>DIE 2712 19 <i>4</i> 2  | EV1.1131 49<br>EVT 1122 /0                                    |
| DIE 2714 19 42                             | EVT.1132 49                                                   |
| DIE 2715 19, 42                            | EVT.1141.50                                                   |
| DIF.2715 19, 42                            | EV1.1142 50<br>EVT 1142 50                                    |
| DIF.2710 13, 42                            |                                                               |
| DIF.2717 13, 43                            | EV1.1144 52<br>EVT 1145 51                                    |
| DIF.2710 17, 45<br>DIF 2710 17, 19, 10, 46 |                                                               |
| DIF.2/19 17, 10, 19, 40                    |                                                               |
| DIF.3001 17, 19, 44                        | EV1.1147 53                                                   |
| DIF.3002 17, 19, 44                        | EV1.1148 53                                                   |
| DIF.3101 19, 39                            | EV1.1149 54                                                   |
| DOF.0000 13, 14                            |                                                               |
| DOF.0102 14<br>DOF 0102 14 15              | EV1.1101.35                                                   |
|                                            |                                                               |
| DOF 2028 12, 14, 44, 45                    |                                                               |
| DOF 2020 12, 14, 44                        | EV1.1104 55                                                   |
| DOF 2040 12 14 44 45                       |                                                               |
| DOF 2041 12 14 44 45                       | EV1.1182 50                                                   |
| DOF 2151 14, 61                            | EV1.1105 50<br>EVT 1194 56                                    |
| DOF 3152 14, 61 61                         | EVT 1201 22 57                                                |
| DOF 3152 14, 00, 01                        | EVT.1201 55, 57                                               |
| DOF 4001 15 61                             | EV1.1202 37                                                   |
| DOF 4001 15, 01                            | EVT.1203 33, 37                                               |
| 001.4004 15, 01                            | EV1.1204 37                                                   |
| Ε                                          | EVT.1205 55, 57                                               |
| EVT 1075 64                                | EV1.1200 57                                                   |
| EVT 1076 64                                | EV1.1221 33, 36                                               |
| EVT 1086 64                                | EV1.1222 30                                                   |
| EVT 1087 64                                | EV1.1231 39<br>EVT 1222 50                                    |
| EVT 1101 /7                                | EVT 2000 33                                                   |
| EVT 1102 47                                | EVT 5000 33                                                   |
| EVT 1102 47                                | EV1.5000 55                                                   |
| EVT 1101 47                                | Ρ                                                             |
| EVT 1105 47                                | P 0000 39 40                                                  |
| EVT 1106 47                                | P 0001 39 40                                                  |
| EVT 1107 47                                | P 0002 39 40                                                  |
| EVT 1108 47                                | P 0003 39 40                                                  |
| EVT 1109 47                                | P 0004 29 35 41 46 60 61                                      |
| EVT 1110 47                                | F.0004 27, 33, 41, 40, 00, 01<br>D 0105 12 55 56 62           |
| EVI.1110 47                                | 1.010342, 33, 30, 03<br>D 0116 / 7 / 7 / 8 / 0 E0 E1 E2 E2 E2 |
| LV1.1121 40                                | r.0110 42, 47, 40, 49, 30, 31, 32, 33, 03                     |

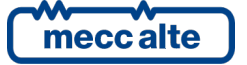

| MP250 Technical Manual                           | Controller            | ENGLISH |
|--------------------------------------------------|-----------------------|---------|
| Code: EAAM067301EN<br>Rev. 01   Date: 17/06/2019 | MP250                 |         |
|                                                  |                       |         |
| D 0117 42 62                                     | D 0525 47             |         |
| P.0117 42, 05                                    | P.9525 47             |         |
|                                                  | P.9520 47             |         |
|                                                  | P 9528 47             |         |
| P.0129 20, 42, 47, 48, 49, 50, 51, 52, 53, 65    | P 9529 47             |         |
| P 0363 62                                        | P 9530 47             |         |
| P 0364 62                                        | P 9531 47             |         |
| P 0365 62                                        | P 9532 47             |         |
| P.0408 64                                        | P.9533 47             |         |
| P.0409 63. 64                                    | P.9534 47             |         |
| P.0441 30, 31                                    | P.9535 47             |         |
| P.0442 31                                        | P.9536 47             |         |
| P.0443 31                                        | P.9537 47             |         |
| P.0456 71                                        | P.9538 47             |         |
| P.0491 60                                        | P.9539 47             |         |
| P.0492 24                                        | P.9540 47             |         |
| P.0920 42, 54, 63                                | P.9551 48             |         |
| P.1900 65, 68                                    | P.9552 48             |         |
| P.1901 66                                        | P.9553 48             |         |
| P.1902 66, 67                                    | P.9554 48             |         |
| P.1903 67                                        | P.9555 48             |         |
| P.1904 67                                        | P.9556 48             |         |
| P.1957 68                                        | P.9557 48             |         |
| P.1958 68                                        | P.9558 48             |         |
| P.1959 68                                        | P.9559 48             |         |
| P.1960 68                                        | P.9560 48             |         |
| P.1961 68                                        | P.9561 48             |         |
| P.1962 68                                        | P.9562 48             |         |
| P.1963 68                                        | P.9563 48             |         |
| P.1964 68                                        | P.9564 48             |         |
| P.2001 18                                        | P.9565 48             |         |
| P.2002 18                                        | P.9566 48             |         |
| P.2151 18                                        | P.9567 48             |         |
| P.2901 69                                        | P.9568 48             |         |
| P.2902 69, 70                                    | P.9569 48             |         |
| P.2903 69, 70                                    | P.9581 49             |         |
| P.2904 69, 70                                    | P.9582 49             |         |
| P.2905 69, 70                                    | P.9583 49             |         |
| P.3000 14, 18                                    | P.9584 49             |         |
| P.9501 14, 43, 45                                | P.9601 50             |         |
| P.9502 45, 59                                    | P.9602 50             |         |
|                                                  | P.9603 50             |         |
| P.9504 47, 48, 49, 50, 51, 52, 53                | P.9604 50             |         |
|                                                  | P.9605 51             |         |
| P.9511 19, 42, 43                                | P.9000 51             |         |
| P.9512 19, 42                                    | P.9007 51             |         |
| P.9515 19, 42                                    | P.9008 51             |         |
| P 9515 19 <i>A</i> 2                             | P 9610 52             |         |
| P 9516 19 42                                     | P 9611 57             |         |
| P 9517 19 43                                     | P 9612 52             |         |
| P 9518 19 43                                     | P 9621 53             |         |
| P 9521 47                                        | P 9622 53             |         |
| P 9522 47                                        | P 9622 55             |         |
| P 9523 47                                        | P 9624 53             |         |
| P 9524 47                                        | P 9631 54             |         |
| 1.5527 71                                        | 1.JUJI J <del>1</del> |         |

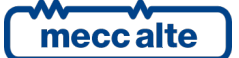

MP250 Technical Manual

| MP250 Technical Manual     | Controller   | ENGLISH |
|----------------------------|--------------|---------|
| Rev. 01   Date: 17/06/2019 | MP250        |         |
|                            |              |         |
| P 9641 55                  | ST 011 61    |         |
| P 9642 55                  | ST 012 61    |         |
| P 9643 55                  | ST 015 61    |         |
| P 9644 55                  | ST 016 18 47 |         |
| P 9645 55                  | ST 017 47    |         |
| P 9646 55                  | ST 018 47    |         |
| P 9647 55                  | ST 019 47    |         |
| P 9648 55                  | ST 020 47    |         |
| P 9651 56                  | ST 020 47    |         |
| P 9652 56                  | ST 022 48    |         |
| P 9653 56                  | ST 023 48    |         |
| P 9654 56                  | ST 024 48    |         |
| P 9655 56                  | ST 025 48    |         |
| P 9656 56                  | ST 026 49    |         |
| P.9657 56                  | ST.027 50    |         |
| P.9658 56                  | ST.028 51    |         |
| P.9661 57                  | ST.029 52    |         |
| P.9662 57                  | ST.030 53    |         |
| P.9663 57                  | ST.031 54    |         |
| P.9664 57                  | ST.032 55    |         |
| P.9665 57                  | ST.033 55    |         |
| P.9666 57                  | ST.034 56    |         |
| P.9667 57                  | ST.035 56    |         |
| P.9668 57                  | ST.036 57    |         |
| P.9669 57                  | ST.037 57    |         |
| P.9681 58                  | ST.038 57    |         |
| P.9682 58                  | ST.039 58    |         |
| -                          | ST.040 59    |         |
| 5                          | ST.224 64    |         |
| ST.006 61                  | ST.240 68    |         |
| ST.007 61                  | ST.314 18    |         |

T.007 61 ST.008 61

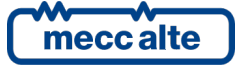

# **1** Introduction

#### 1.1 References

- [1] Mecc Alte EAAM0659xx MP250 parameters table.
- [2] Mecc Alte EAAM0458xx BoardPRG3.xx Manual.
- [3] Mecc Alte EAAP0457xx USB driver Installation Guide.

## **1.2** Information on safety

Many accidents are caused by insufficient knowledge and not-applied safety rules during operation and/or maintenance operations.

To prevent accidents, before carrying out any operation and/or maintenance, read, understand and follow the precautions and warnings contained in this manual.

This manual contains the following indications:

WARNING! This indication is used in the safety messages of the manual when there are possible danger situations that may cause injuries or death.

This safety messages describe the normal precautions needed to avoid the danger. Ignoring these precautions can cause serious damage to property and/or injury to persons.

<u>ATTENTION!</u> This indication is used in the safety messages for dangers that may cause injuries, damages or malfunctions.

The message can be also used only for few dangers that may cause damages to things and/or people.

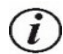

<u>**INFORMATION!</u>** This term indicates that the message includes useful information for the current operation or procedures clarifications.</u>

### 1.3 Introduction and prerequisites

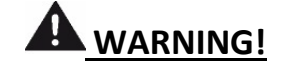

Every intervention must be carried out by skilled personnel. There are dangerous voltages on the terminals of the controller; before carrying out any operation on them, make sure to open the grid and generator circuit breakers or to open the related fuses.

Do not remove or change any connection when the system is running.

Wrong operations on the connections can cause the disconnection of the loads from the mains or the generator.

Please read this manual carefully before using the controller.

The controller uses many configurable parameters and it is therefore impossible to describe all their possible combinations and effects.

In this document, there isn't a detailed description of all the programmable parameters: to this purpose, see documents [1]; this document is to be considered as part of this manual.

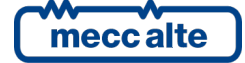

The controller is supplied with a generic "default" configuration; it is a task of the installer to adjust the operating parameters to the specific application.

Mecc Alte carries out a great effort to improve and update its products; therefore, they are subject to both hardware and software modifications without notice. Some of the features described in this manual may therefore differ from those present in your controller.

## **1.4** Notes on the controller's parameters' configuration

Although most configurable parameters are accessible from the front panel, **some particular features or configurations**, **due to their nature**, **can only be set or edited through the Mecc Alte Board Programmer4 PC Software** (hereinafter called "BoardPrg4"), which can be downloaded for free from the Mecc Alte website <u>www.meccalte.com</u>

It simplifies a lot the configuration of the controller and its use is strongly suggested. It also allows you to save the current configuration of the controller on a file and to reuse it on other identical controllers.

BoardPrg3 is usable on all Mecc Alte controllers; for MP250 the connection to the PC is only possible via USB serial port; by connecting the controller to the USB port to the PC, the controller automatically turns on and it is therefore possible to modify the parameters without other supply sources. For the use of the program, refer to the document [2].

## 1.5 Definitions

The codes that identify functions for digital inputs and output, for status or other functions are preceded by the following acronyms:

**DIF** ("Digital Input Function"): the following is a code for the configuration of the digital inputs.

**DOF** ("Digital Output Function"): the following is a code for the configuration of the digital outputs.

EVT ("Event"): the following is an event code.

**ST** ("Status"): the following code identifies an internal status of the controller, or one of its internal functions.

AL ("Alarm"): the following is an anomaly code.

### 1.6 Conventions

In this manual, the modifications, with respect to the previous version, are signalled by a vertical bar on the right of the paragraphs. The modifications on the fields of a table are highlighted with a grey background.

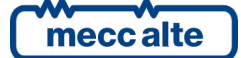

## 1.7 Software revisions

Several parts of this manual refer to the controller's software revisions. These revisions are marked with the assigned Mecc Alte code (shown on the rear panel of the controller). The format of the code is: EB0250279XXYY, where "XX" is the main version and "YY" is the minor version. Thus, the code EB02502790100 refers to the controller software release "1.00". The software revision is also displayed on page "S.04" of the LCD display.

The software code available at the release date is:

• EB0250269xxyy MP250.

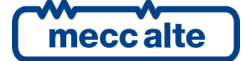

# 2 Views of the device

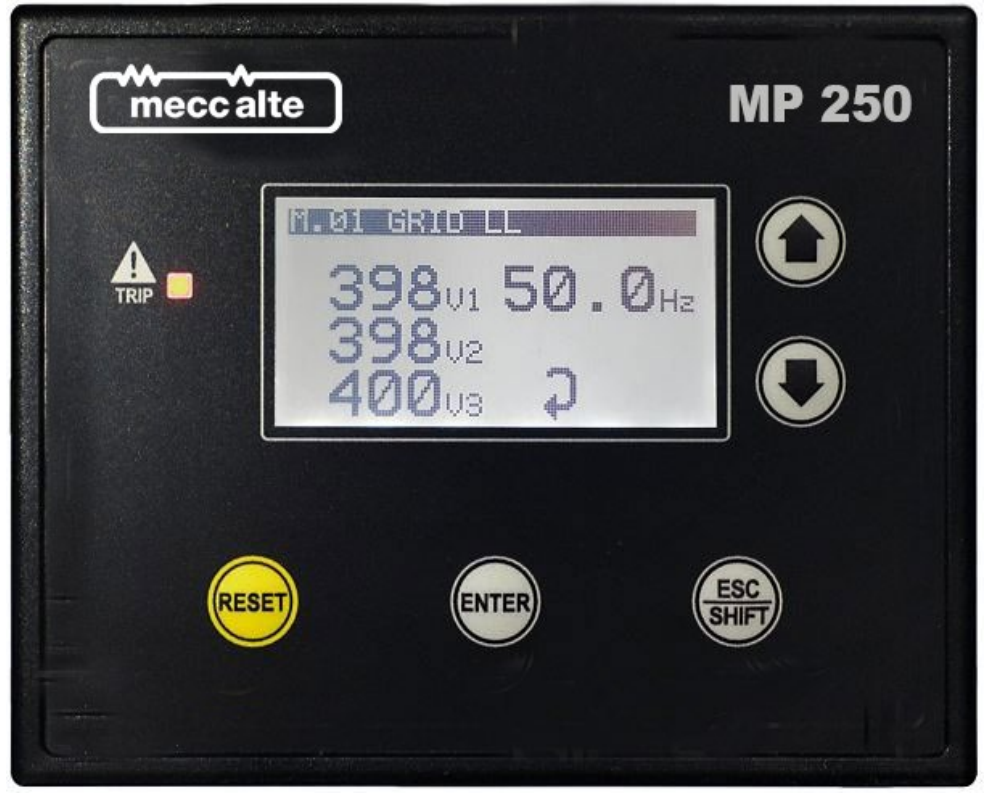

#### MP250 Front view

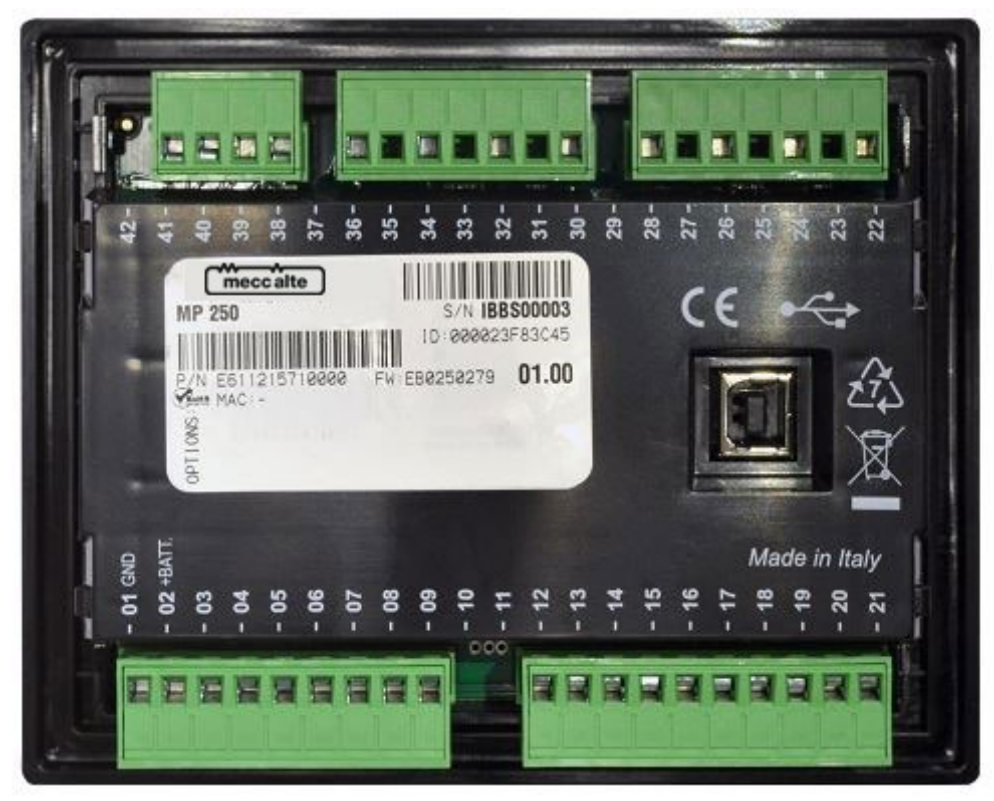

Back MP250

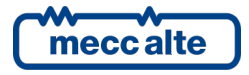

# **3** Technical features

| Supply voltage Vbatt:                                                                                                    | 732 VDC with continuous operation, protections intervention at 60 VDC.                                                                                                    |
|----------------------------------------------------------------------------------------------------|----------------------------------------------------------------------------------------------------|
|                                                                                                    | Protection against the polarity inversion. Integrated self-restoring fuse.                                                                                                    |
|                                                                                                    | The controller identifies the plant operation at 12 or 24 VDC (to manage its protections) when powered up and each time the RESET button is pressed.                           |
| Power consumption:                                                                                                    | No digital inputs active:                                                                                                    |
|                                                                                                    | 40 mA @ Vbatt = 13.5 VDC display lamp on.<br>26 mA @ Vbatt = 13.5 VDC display lamp off.<br>25 mA @ Vbatt = 27 VDC display lamp on.<br>16 mA @ Vbatt = 27 VDC display lamp off. |
| Maximum power consumption in<br>operating conditions (internal<br>horn and LCD lamp activated,<br>digital inputs activated, static<br>outputs not activated). | 230 mA @ 7 VDC.<br>110 mA @ 27 VDC.<br>132 mA @ 13.5 VDC.                                                                                                    |
| AC voltage measurements:                                                                                                    | Analogue/digital conversion at 12bits; sampling frequency 20kHz. TRMS measurements.                                                                                            |
|                                                                                                    | Available measurements:                                                                                                    |
|                                                                                                    | L-N phase voltages.<br>L-L concatenated voltages.<br>Neutral voltage referred to the negative pole of the power supply of<br>the controller.                                   |
|                                                                                                    | Input impedance of the voltage measurements:                                                                                                    |
|                                                                                                    | > 280 kOhm L-N.<br>> 560 kOhm L-L.<br>>1600 kOhm L-GND.<br>>1450 kOhm N-GND.                                                                                                   |
| Maximum AC voltages allowed:                                                                                                    | Maximum 300 VAC in CAT.III for measures L-N.<br>Maximum 520 VAC in CAT.III for measures L-L.                                                                                   |
| Minimum AC voltage measurable:                                                                                                    | Matching with the minimum voltages required for the frequency measurement, see below.                                                                                          |
| Frequency measurement:                                                                                                    | Rated frequency 50 or 60Hz, measurement from 3 to 99.9Hz.                                                                                                    |
|                                                                                                    | Measurements obtained by the voltage of the L1 phase.                                                                                                    |
|                                                                                                    | Minimum sensibility for the measurement: 24 VRMS L-N @ 50/60 Hz.                                                                                                    |

| Digital inputs:       | Four digital inputs that provide GND on terminals when activated. The inversion of the activation logic is possible from parameter.                                                                                                    |  |
|-----------------------|----------------------------------------------------------------------------------------------------|--|
|                       | When open, the voltage on the input terminals is 4.1 VDC for the input T.16 and 4.6 VDC for the other three inputs.                                                                                                    |  |
|                       | Threshold of activation/deactivation: 1.55 VDC.                                                                                                    |  |
|                       | Typical current at closed contact 4 mA for T.16 and 4.6 mA for the other three inputs.                                                                                                    |  |
|                       | Maximum voltage applicable: 60 VDC.                                                                                                    |  |
|                       | Minimum voltage applicable: -24 VDC.                                                                                                    |  |
| Statics outputs:      | Six independent static outputs, that provide +BATT on terminals when activated. The outgoing current is supplied through the positive supply terminal (T.02, +BATT) of the controller. The inversion of the activation logic is possible from parameter. |  |
|                       | Outputs T.03 and T.04:                                                                                                    |  |
|                       | Maximum 5 A resistive continuous (each) at 32VDC.<br>Maximum 10 A resistive (each) at 32VDC for 10 seconds.<br>Integrated thermal protection, over current, short circuit and<br>inverse polarity.                                                       |  |
|                       | Outputs T.05, T.06, T.07 and T.08:                                                                                                    |  |
|                       | Maximum 500 mA continuous (each).<br>Internal limitation to approximately 4 A total on transients <150 us,<br>then thermal protection intervention.<br>Integrated protection against overload, short-circuit, voltage surge<br>and reverse polarity.     |  |
|                       | If the static outputs are connected to external relay coils, use external diodes to damp the opening over voltages, especially in case of inductive loads.                                                                                               |  |
| USB connection:       | USB 2.0 for non-permanent connection to PC (maximum 6 meters) only for parameters configuration with the Mecc Alte PC program BoardPrg4.                                                                                                    |  |
|                       | The controller can be directly supplied by the USB port when connected to a PC, with maximum consumption of 250mA from USB port.                                                                                                    |  |
| Display:              | Graphic transflective LCD, size 65 x 33 mm, resolution 128x64 pixels.                                                                                                    |  |
|                       | Self-regulating contrast with the temperature and with possibility of manual correction.                                                                                                    |  |
| Operating conditions: | From -30°C to +70°C, 95% not condensing humidity (see chapter 4.1).                                                                                                    |  |
| Stock conditions:     | From -35°C to +80°C.                                                                                                    |  |
| Size:                 | 141(L) x 113(H) x 39(P) mm.                                                                                                    |  |
| Weight:               | 191g only the controller.                                                                                                    |  |
|                       | בסטק שונה נטווופננטוא מוע ווגוווצ.                                                                                                    |  |

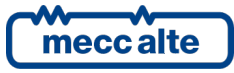

| Dimensions of the mounting place. | 118 x 92 mm.                                     |
|-----------------------------------|--------------------------------------------------|
| Protection degree.                | IP 65 external with mounted seal, IP20 internal. |

## 3.1 Measurement resolution

| AC voltages | Resolution: 1 VRMS.              |
|-------------|----------------------------------|
| Ac voltages | Accuracy <1% F.S.                |
| Frequency   | 0.01Hz ± 50ppm, 35ppm/C typical. |

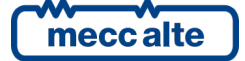

# 4 Installation

## 4.1 Mounting

The controller must be permanently mounted on a panel. The rear panel of the panel must be accessible only by keys or tools and only by authorized personnel for maintenance operations. It must be impossible to remove the controller without tools. The electric control panel must guarantee an adequate protection against bad weather.

**WARNING!** The operating temperature within the panel may vary between -30°C and +70°C; the outdoor operating temperature (ambient) can vary between -30°C and +60°C.

The mounting dimensions for the installation are 118 x 92 mm. The mounting is carried out by two hooks with screws: once the device is positioned, insert the hooks in the holes on the sides and tighten the screws. Pay attention not to tighten excessively the screws in order not to damage the hook on the device.

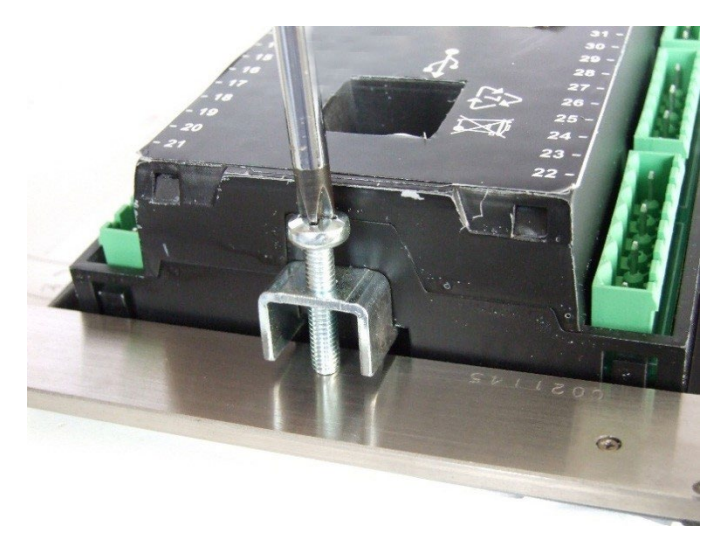

### 4.2 Wiring

Due to the high voltages connected to the measurement circuits of the controller, all conductive parts of the electrical panel should be connected to the protective earth through permanent connections.

The installation of an overcurrent protection device is required for each phase of the AC voltage inputs. You can use 1 A fuses.

The section of the protective earth conductor should be at least equal to the section of cables used to wire the AC voltages to the panel. In addition, it must comply with the limit value of the overcurrent protection used.

For CAT.III applications, the maximum allowed phase-to-neutral voltage is 300 VAC, while the phase-to-phase voltage is 520 VAC. The maximum voltage related to the protective earth is 300 VAC.

The device can operate in CAT.III only if the negative pole of the power supply of the controller and the neutral terminal of the grid are both connected to the protective earth.

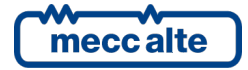

| MP250 Technical Manual     | Controller | ΕN |
|----------------------------|------------|----|
| Rev. 01   Date: 17/06/2019 | MP250      |    |

# **5** IN/OUT connections and configuration

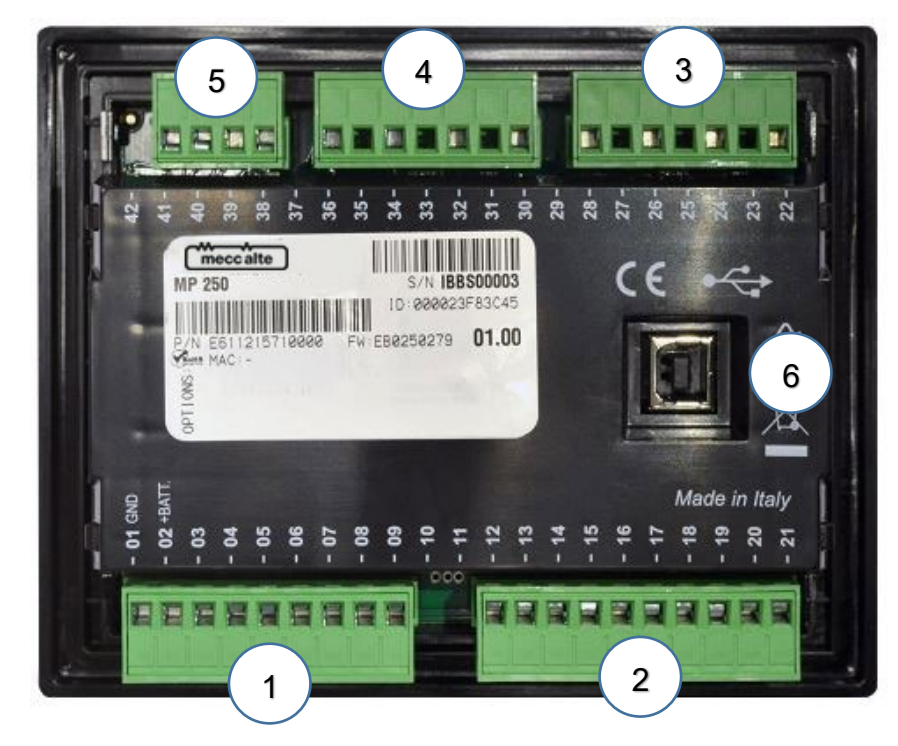

| Ν. | NAME | TERMINAL | FUNCTION       | DESCRIPTION                 | CONNECTOR                      |
|----|------|----------|----------------|-----------------------------|--------------------------------|
|    |      | T.01     | GND            | Device events               |                                |
|    |      | T.02     | +BATT          | Device supply               |                                |
|    |      | T.03     | Digital output | Configurable digital output |                                |
|    |      | Т.04     | Digital output | Configurable digital output |                                |
| 1  | JA   | T.05     | Digital output | Configurable digital output | 9 poles x 2.5 mm <sup>-</sup>  |
|    |      | Т.06     | Digital output | Configurable digital output | Screw terminals                |
|    |      | T.07     | Digital output | Configurable digital output |                                |
|    |      | T.08     | Digital output | Configurable digital output |                                |
|    |      | T.09     |                | NOT USED                    |                                |
|    |      | T.12     |                |                             |                                |
|    |      | T.13     |                |                             |                                |
|    |      | T.14     |                | NOT USED                    |                                |
|    | JB   | T.15     |                |                             |                                |
| 2  |      | Т.16     | Digital input  | Configurable digital input  | 10 poles x 2.5 mm <sup>2</sup> |
| 2  |      | T.17     | Digital input  | Configurable digital input  | Screw terminals                |
|    |      | T.18     | Digital input  | Configurable digital input  |                                |
|    |      | T.19     | Digital input  | Configurable digital input  |                                |
|    |      | T.20     |                |                             |                                |
|    |      | T.21     |                |                             |                                |
|    |      | T.22     | L3             |                             |                                |
| 2  | IC   | T.24     | L2             | Mains AC voltages           | 4 poles x 2.5 mm <sup>2</sup>  |
| 5  | 10   | Т.26     | L1             | Iviality AC voltages        | Screw terminals                |
|    |      | T.28     | Ν              |                             |                                |
|    |      | T.30     |                |                             |                                |
| л  | חו   | T.32     |                |                             | 4 poles x 2.5 mm <sup>2</sup>  |
| 4  |      | Т.34     |                |                             | Screw terminals                |
| l. |      | T.36     |                |                             |                                |

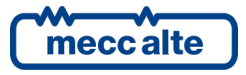

|   | JE | T.38 |     |                        |                 |
|---|----|------|-----|------------------------|-----------------|
| E |    | T.39 |     | NOT LISED              |                 |
| Э |    | T.40 |     | Screw                  | Screw terminals |
|   |    | T.41 |     |                        |                 |
| 6 | JX |      | USB | USB communication port | USB type B      |

# 5.1 Correspondence input/output and their logic functions

In this document, we will always refer to the digital inputs and outputs through the name of the respective terminal T.XX; by the way, each terminal corresponds to a logic function depending on its configuration and its usage. It can be useful, in some cases (e.g. in the definition of AND/OR logic functions (see par. 0) or using the program BoardPrg3) to refer to the corresponding logic function.

The following chart indicates the correspondences between the terminals, their respective logic functions and their default configurations.

| Terminal | Logic function    | Default configuration                          |
|----------|-------------------|------------------------------------------------|
|          |                   |                                                |
|          |                   | DIGITAL OUTPUTS                                |
| Т.03     | DO_CONTROLLER_T03 | Opening command for interface circuit breaker. |
| т.04     | DO_CONTROLLER_T04 | Opening command for backup circuit breaker.    |
| Т.05     | DO_CONTROLLER_T05 | Grid in tolerance.                             |
| т.06     | DO_CONTROLLER_T06 | Not used.                                      |
| T.07     | DO_CONTROLLER_T07 | Pick-up of grid protections.                   |
| Т.08     | DO_CONTROLLER_T08 | Trip of grid protections.                      |

| DIGITAL INPUTS                       |                   |                                   |  |
|--------------------------------------|-------------------|-----------------------------------|--|
| T.16 DI_CONTROLLER_T16 GCB feedback. |                   |                                   |  |
| T.17                                 | DI_CONTROLLER_T17 | MCB feedback.                     |  |
| T.18                                 | DI_CONTROLLER_T18 | Grid protections reset command.   |  |
| T.19                                 | DI_CONTROLLER_T19 | Grid protections disable command. |  |

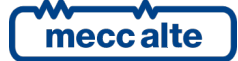

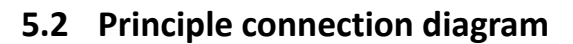

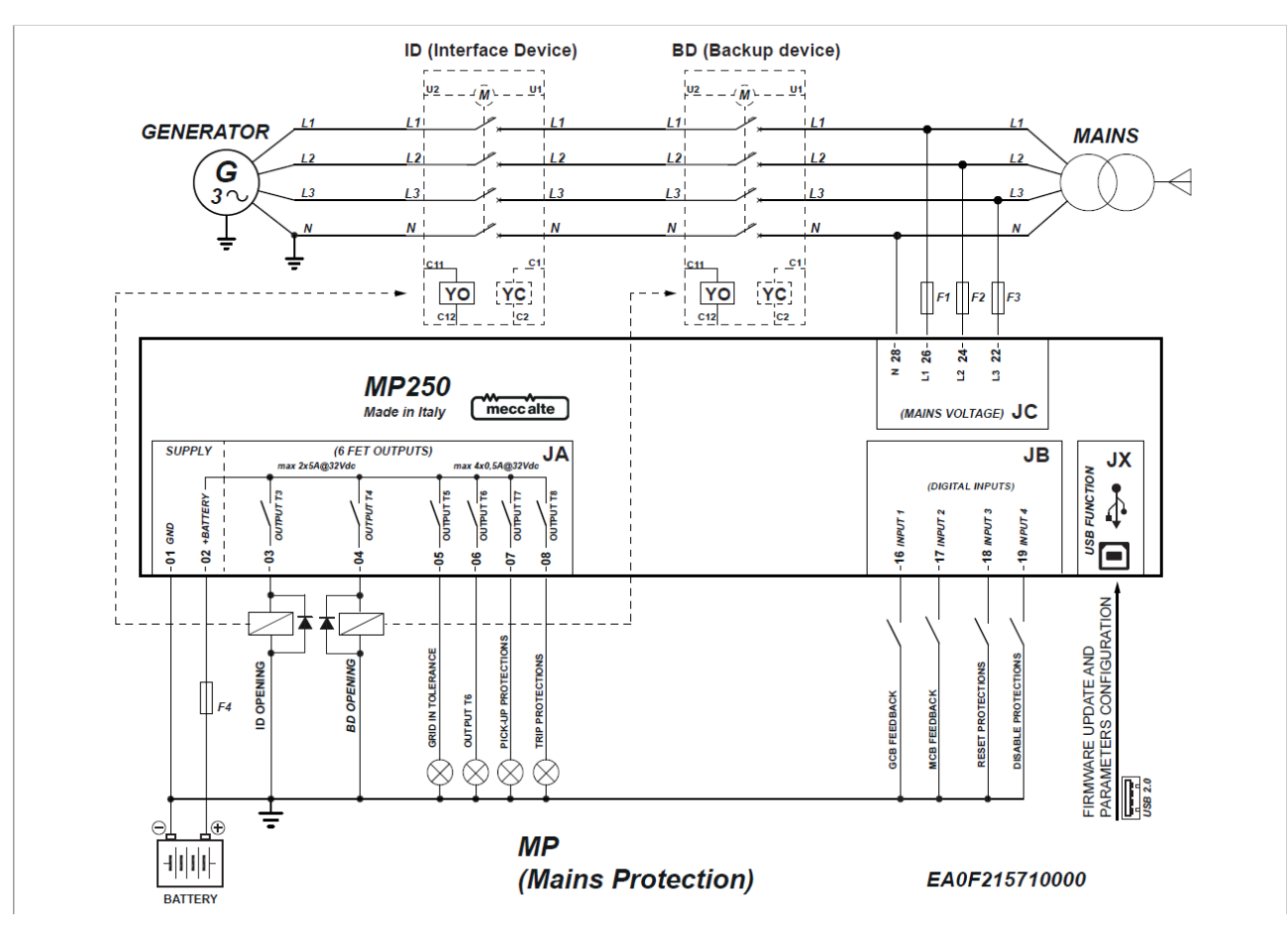

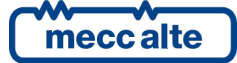

# 5.3 Power supply (T.01, T.02)

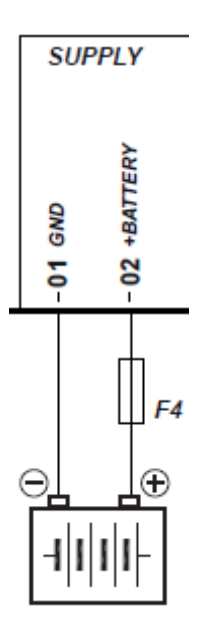

<u>ATTENTION!</u> To respect the safety rules, an isolation of the power supply from the public grid must be always guarantee and must be lower than the one of a safety transformer compliant with norm IEC61558-2-6 or equivalent.

Connect a continuous power source to the terminals T.01 GND (negative) and T.02 +BATT (positive).

The negative terminal **T.01-GND** is the reference and the common return of the digital inputs, outputs and AC voltage measurement. It must be connected to the protective earth. Systems that require insulation between the negative power supply line and the protective earth can be used but can generate operating problems and may require care, as the use of insulation transformers for the AC voltage measurements.

Although the device is protected by a self-restoring internal fuse, the use of an external fuse to protect the positive power supply line **T.02 +BATT** is still necessary (F4 in the diagram). All the current supplied by the six static outputs **T.03...08** flows through the positive terminal **T.02 +BATT**, and it is therefore necessary to pay attention to the fuse dimensioning.

The controller automatically recognizes the power supply rated voltage (12 or 24 VDC) for managing the related logics and anomalies. The recognition is done every time it is powered and every time the **RESET** button is pressed.

WARNING! During installation, connect the power supply positive line only after opening all fuses available in the panel.

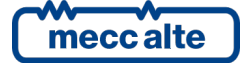

#### SUPPLY (6 FET OUTPUTS) JΔ max 4x0,5A@32Vdc max 2x5A@32Vdc ř OUTPUT T3 ۴ ĉ +BATTERY OUTPUT OUTPUT OUTPUT OUTPUT DUTTPUT GND 5 3 90-ទ -05 080-2 6 PICK-UP PROTECTIONS **GRID IN TOLERANCE** TRIP PROTECTIONS OUTPUT T6 OPENING OPENING F4 8 ٥ Œ

# 5.4 Digital outputs (T.03, T.04, T.05, T.06, T.07, T.08)

The device manages six digital outputs, fully configurable. When activated, they bring their terminals to the positive power supply voltage (terminal **T.02**); make sure that any safety fuse on the power supply positive line has a capacity and response time suitable to power and protect both the outputs and the controller under any condition of use.

If the static outputs are connected to external relay coils, even if already provided internally, external diodes to damp the opening over voltages must be used, especially in case of inductive loads.

- Outputs T.03 and T.04: the rated capacity of each output is 5A resistive continuous at 32 VDC. They resist maximum 10A resistive (each) at 32 VDC for 10 seconds. Thermal, overcurrent, short-circuit and reverse polarity protections are integrated.
- Outputs T.03, T.04, T.05 and T.06: the rated capacity of each output is 500mA resistive; the total current is, therefore, of 2A. **In working conditions, do never overpass these values**. The outputs are independent and protected individually from overloads, short circuits, polarity reversal and overheating. The overload protection cuts in to limit the current spikes to an instantaneous value of 4A, to allow the activation of loads that require a transient inrush current greater than the rated. If this condition persists, after 150us the thermal protection cuts in progressively, until the output is turned off.

For each output, it is possible to select the associated function and possibly to invert the activation logic.

The outputs functions configured by default are the following:

| Terminal | Function                                          |
|----------|---------------------------------------------------|
| T.03     | DOF.3040 – Opening command for interface breaker. |
| T.04     | DOF.3041 – Opening command for backup breaker.    |

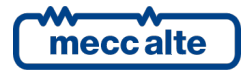

| Terminal | Function                                |
|----------|-----------------------------------------|
| T.05     | DOF.3034 – Grid in tolerance.           |
| T.06     | DOF.0000 – Not used.                    |
| T.07     | DOF.3038 – Pick-up of grid protections. |
| T.08     | DOF.3039 – Trip of grid protections.    |

#### 5.4.1 Digital outputs configuration

Each of the six digital outputs of the controller is singularly completely configurable.

The status of the digital outputs is shown on display page S.06 (0=output inactive, 1=output active).

By default, each output is activated when the related function requires it (for example the "grid in tolerance" output starts operating when the grid is "in tolerance"). Using the BoardPrg3 it's possible to reverse the activation by simply ticking the "Reverse polarity" box on the top of the configuration page of every single output. It is also possible to reverse the logic of the outputs directly operating on the controller (still singularly for each output), using the parameter P.3000 (6 bits in total):

- A zero-bit means that the output is normally deactivated and starts operating when the related feature requires it.
- A one-bit means that the output is normally activated and stops operating when the related function requires it.

| Bit | Value | Hexadecimal value | Output |
|-----|-------|-------------------|--------|
| 0   | 1     | 01                | T.03   |
| 1   | 2     | 02                | Т.04   |
| 2   | 4     | 04                | T.05   |
| 3   | 8     | 08                | Т.06   |
| 4   | 16    | 10                | T.07   |
| 5   | 32    | 20                | T.08   |

The mapping of the outputs on the controller is:

Basically, if you want to reverse the logic of an output, it is necessary to add, in the P.3000 parameter, the corresponding value: e.g. if you want to reverse the outputs T.05 and T.06, it is necessary to set P.3000 =12 (that is 4+8) ("0C" in hexadecimal). By default, all bits are set to zero.

The digital outputs can be used directly as command for devices outside the controller, or for reporting certain operating conditions.

| Codo     | Description               | Notes                                                                    |
|----------|---------------------------|--------------------------------------------------------------------------|
| Code     | Description.              | Notes                                                                    |
| DOF.0000 | Not used.                 |                                                                          |
| DOF.0102 | Managed by the            | The controller never manages the output with its own logics, but with    |
| L        | communication ports.      | commands received from the USB port.                                     |
| DOF.0103 | AND/OR logics.            | The status of the output is the result of the combination of the AND/OR  |
|          |                           | logics. See par. 0                                                       |
| DOF.3034 | Grid in tolerance.        | It is activated when no grid protection is tripped.                      |
| DOF.3038 | Grid protections pick-up. | Useful during the TEST of the grid protections, it activates whenever a  |
| l        |                           | measurement goes "out of threshold" (instantaneously, with no regards on |
| l        |                           | the configured delay).                                                   |
| DOF.3039 | Grid protections trip.    | Useful during the TEST of the grid protections, it activates whenever a  |
|          |                           | protection trips (even if the grid is disconnected from the plant).      |

с. I.I. .. ....

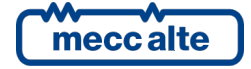

| DOF.3040 | Opening command for the                 | The controller activates this output when a grid protection trips if the MCB                                                                                        |
|----------|-----------------------------------------|----------------------------------------------------------------------------------------------------|
|          | interface breaker.                      | and GCB circuit breakers are both closed.                                                                                                    |
| DOF.3041 | Opening command for the backup breaker. | The controller activates this output if the interface breaker does not open within P.9501 seconds from the trip of a grid protection.                               |
| DOF.3151 | Reset of the anomalies.                 | It is activated when the controller performs a RESET of the anomalies.                                                                                              |
| DOF.3152 | External horn.                          | It is activated together with the internal horn.                                                                                                    |
| DOF.3153 | Lamp test                               | It is activated by pressing the RESET button: it can be used to turn on possible external led to the controller and have one only procedure to test the TRIP lamps. |
| DOF.4001 | Warnings                                | It is activated in presence of warnings                                                                                                    |
| DOF.4004 | Alarms.                                 | It is activated in presence of alarms                                                                                                    |

#### 5.4.2 AND/OR logics

The AND/OR logics are, basically, a list of boolean conditions (true/false, on/off, 1/0), which can be configured by the operator (programming), evaluated by the controller: the result can be assigned to a digital output (see par.5.4.1). For using the AND/OR logics with a digital output, use the DOF.0103 function.

**<u>(i)</u>** <u>INFORMATION!</u> The configuration of the AND/OR logics cannot be carried out directly from the controller, but it must be carried out by a PC with the BoardPrg3 software.

| Logic operation:<br>• AND<br>• OR<br>• — |                   | on:               | In the PC<br>In the board             |
|------------------------------------------|-------------------|-------------------|---------------------------------------|
| #                                        | Inv.              | Element           |                                       |
| 01                                       |                   | ST_006            | Acknowledgment of anomalies in progre |
| 02                                       |                   | AL_037            | Low power supply voltage              |
| 03                                       | •                 | DI_CONTROLLER_T16 | Status of GCB circuit breaker         |
| 04                                       | DO_CONTROLLER_T07 |                   | Pick-up protections                   |

It is necessary to decide whether the list of conditions must be evaluated as AND (they must be all verified) or as OR (it is enough that at least one condition is verified). It is not possible to have mixed logics AND/OR (it is possible using the virtual digital inputs, see afterwards).

You can add up to 30 conditions. Each condition can be negated individually: in the previous picture, for instance, the controller will check that the digital input T.16 and the digital output T.07 are both **inactive**. The following conditions can be added:

- DI\_XXX: logic statuses of all digital inputs.
- DO\_XXX: logic statuses of all digital outputs.
- AL\_XXX: presence of anomalies.
- ST\_XXX: internal statuses of the controller.

The following table shows the list of the internal statuses available for the AND/OR logics.

| Status | Description |  |
|--------|-------------|--|
|        |             |  |

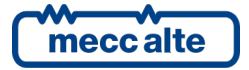

| ST_006 | Acknowledgment of anomalies in progress. |
|--------|------------------------------------------|
| ST_007 | Reset of anomalies in progress.          |
| ST_008 | Warnings.                                |
| ST_011 | Alarms.                                  |
| ST_012 | Not recognized warnings.                 |
| ST 015 | Not recognized alarms.                   |
| ST 016 | Protection 27 1 tripped.                 |
| ST 017 | Protection 27 2 tripped.                 |
| ST_018 | Protection 27_3 tripped.                 |
| ST_019 | Protection 27_4 tripped.                 |
| ST_020 | Protection 27_5 tripped.                 |
| ST_021 | Protection 59_1 tripped.                 |
| ST_022 | Protection 59_2 tripped.                 |
| ST_023 | Protection 59_3 tripped.                 |
| ST 024 | Protection 59 4 tripped.                 |
| ST 025 | Protection 59 5 tripped.                 |
| ST 026 | Protection 59 AVG tripped.               |
| ST 027 | Protection V0 tripped.                   |
| ST 028 | Protection V+ tripped.                   |
| ST 029 | Protection V- tripped.                   |
| ST 030 | Protection V UNB tripped.                |
|        | Protection SEQ tripped.                  |
| ST 032 | Protection 81U 1 tripped.                |
| ST 033 | Protection 81U 2 tripped.                |
| ST 034 | Protection 810 1 tripped.                |
| ST 035 | Protection 810 2 tripped.                |
| ST 036 | Protection 81R-1 tripped.                |
| ST 037 | Protection 81R-2 tripped.                |
| ST 038 | Protection 81R-3 tripped.                |
| ST 039 | Protection VS tripped.                   |
| ST 040 | Protection EXT tripped.                  |
| ST 064 | GCB status.                              |
| ST 065 | MCB status.                              |
| ST 112 | Sync per second.                         |
| ST 113 | Sync per minute.                         |
| ST 114 | Sync per hour.                           |
| ST 127 | Daylight Save Time.                      |
| ST 224 | Calendar 1.                              |
| ST 225 | Calendar 2.                              |
| ST 226 | Calendar 3.                              |
| ST 227 | Calendar 4.                              |
| ST 228 | Calendar 5.                              |
| ST 229 | Calendar 6.                              |
| ST 230 | Calendar 7.                              |
| ST 231 | Calendar 8.                              |
|        | Calendar 9.                              |
| ST 233 | Calendar 10.                             |
| ST 234 | Calendar 11.                             |
| ST 235 | Calendar 12.                             |
| ST 236 | Calendar 13.                             |
| ST 237 | Calendar 14.                             |
| ST 238 | Calendar 15.                             |
| ST_239 | Calendar 16.                             |

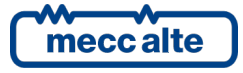

| ST_240 | Timer 1.          |
|--------|-------------------|
| ST_241 | Timer 2.          |
| ST_242 | Timer 3.          |
| ST_243 | Timer 4.          |
| ST_310 | Button UP.        |
| ST_311 | Button DOWN.      |
| ST_314 | Button ENTER.     |
| ST_315 | Button ESC/SHIFT. |
| ST_318 | Button RESET.     |
| ST_998 | Always ON.        |
| ST_999 | Always OFF.       |

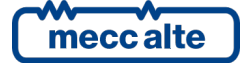

# 5.5 Digital inputs

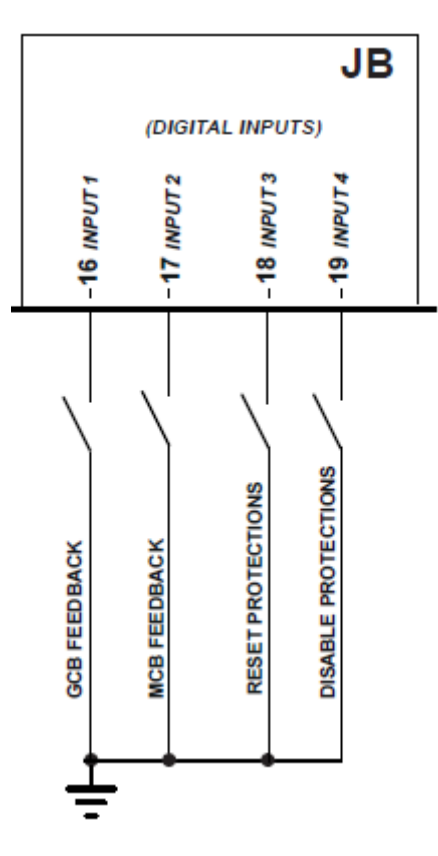

The controller has 4 digital inputs, which can be activated by connecting them to GND. When left unconnected, the terminals go to around 4.5 VDC (around 4.15 VDC for input T.16). Avoid situations where intermediate or undefined voltage levels can occur.

If you are going to use the same signal shared among different devices beside MP250, it is recommendable the use of series diodes at the inputs as per the following figure:

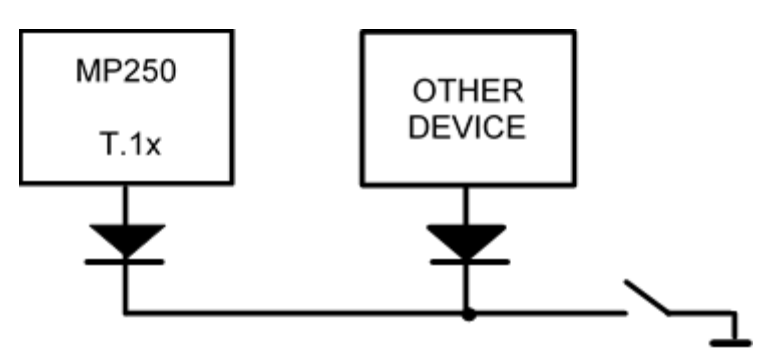

For each input it is possible to select the associated function and to invert the activation logic.

By default, the functions of the inputs are the following:

| Terminal | Function                                     |
|----------|----------------------------------------------|
| T.16     | DIF.3001 – GCB feedback.                     |
| T.17     | DIF.3002 – MCB feedback.                     |
| T.18     | DIF.2719 – Grid protections reset command.   |
| T.19     | DIF.2710 – Grid protections disable command. |

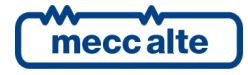

#### 5.5.1 Virtual digital inputs

The controller, in addition to the four physical digital inputs, also manages eight virtual digital inputs. They are managed by the controller exactly as if they were physical inputs (without any limitation), but their statuses are not acquired by the hardware but determined by software. For each virtual digital input, in fact, it is possible to associate an AND/OR logic that determines its status (see section 5.4.2).

Practical example of use. Suppose we want to reset the grid protections when the ENTER button is pressed and protection 27 - level 1 is not active. We use the virtual digital input # 1 (as an example).

Using the BoardPrg3 software, we associate the virtual digital input # 1 with an AND/OR logic configured as AND, with the following list of conditions:

- ST.314 ("Button ENTER").
- ST.016 ("Protection 27\_1 tripped"). This condition must have the "INV" column ticked (negated).

The virtual digital input will then be active when the ENTER button is pressed and the protection 27\_1 is not active.

Set the DIF.2719 function ("Grid protection reset command") in parameter P.2151.

#### 5.5.2 Digital inputs configuration

By default, all the digital inputs are considered "active" when the related terminal is connected to the negative pole of the controller's power supply voltage; they are considered "not active" when the related terminal is left unconnected. **The logical status of the input can be inverted with respect of the physical status by selecting the box "Reverse polarity" in the input configuration page on BoardPrg3.** The box is only visible if the function selected is other than DIF.0000 – "Not used". It is also possible to invert the logical status (for each single input), operating directly on the controller, using the parameters P.3000. This parameter has a bit for each input:

- A bit set to zero means that the related input is "active" when it is connected to the negative pole of the controller's power supply voltage.
- A bit set to one means that the related input is considered "active" when it is left unconnected (it will become "not active" if it is connected to the negative pole of the controller's power supply voltage).

By default, all bits are set to zero.

Two parameters are associated to each input:

- A parameter that configures the function of it (P.2001 for the input **T.16**, the consecutive parameters for the other inputs).
- A parameter that configures an activation delay of the function (P.2002 for the input T.16, the consecutive parameters for the other inputs). <u>Now, the delay parameter is never used, it is for future implementations.</u>

See documents [1] for the parameters list.

The parameter that configures the delay for an input is used by the controller only for some input functions. The following chart highlights when it is used:

Following are the configurable functions on the digital inputs:

| Code     | Description. | Notes           |
|----------|--------------|-----------------|
| DIF.0000 | Not used.    | Input not used. |

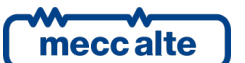

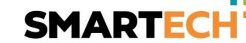

| <b>ENGLISH</b> |  |
|----------------|--|
| LINGEIDII      |  |

| Code     | Description.                               | Notes                                                                                                    |  |  |  |
|----------|--------------------------------------------|----------------------------------------------------------------------------------------------------|--|--|--|
| DIF.2001 | Command for resetting anomalies.           | When the input <u>becomes</u> active, the controller executes a reset of all anomalies. That is equivalent to press the RESET button.              |  |  |  |
| DIF.2002 | Command for<br>acknowledging<br>anomalies. | When the input <u>becomes</u> active, the controller executes an acknowledge of all anomalies. That is equivalent to press the ENTER button twice. |  |  |  |
| DIF.2151 | Select the configuration<br>1.             | When the input <u>becomes</u> "active", parameters of the alternative configuration set #1 are copied in the working configuration.                |  |  |  |
| DIF.2152 | Select the configuration<br>2.             | When the input <u>becomes</u> "active", parameters of the alternative configuration set #2 are copied in the working configuration.                |  |  |  |
| DIF.2710 | Grid protections disable command.          | When the input is active, all the grid protections are disabled.                                                                                   |  |  |  |
| DIF.2711 | Grid protections disable<br>command #1.    | When the input is active, the grid protections selected by parameter P.9511 are disabled.                                                          |  |  |  |
| DIF.2712 | Grid protections disable command #2.       | When the input is active, the grid protections selected by parameter P.9512 are disabled.                                                          |  |  |  |
| DIF.2713 | Grid protections disable command #3.       | When the input is active, the grid protections selected by parameter P.9513 are disabled.                                                          |  |  |  |
| DIF.2714 | Grid protections disable<br>command #4.    | When the input is active, the grid protections selected by parameter P.9514 are disabled.                                                          |  |  |  |
| DIF.2715 | Grid protections disable command #5.       | When the input is active, the grid protections selected by parameter P.9515 are disabled.                                                          |  |  |  |
| DIF.2716 | Grid protections disable command #6.       | When the input is active, the grid protections selected by parameter P.9516 are disabled.                                                          |  |  |  |
| DIF.2717 | Grid protections disable command #7.       | When the input is active, the grid protections selected by parameter P.9517 are disabled.                                                          |  |  |  |
| DIF.2718 | Grid protections disable command #8.       | When the input is active, the grid protections selected by parameter P.9518 are disabled.                                                          |  |  |  |
| DIF.2719 | Grid protections reset command.            | When the input <u>becomes</u> "active", the controller performs a complete reset of all the grid protections.                                      |  |  |  |
| DIF.3001 | GCB feedback.                              | This input is used to get the status of the GCB circuit breaker, to know if the grid is connected to the system.                                   |  |  |  |
| DIF.3002 | MCB feedback.                              | This input is used to get the status of the MCB circuit breaker, to know if the grid is connected to the system.                                   |  |  |  |
| DIF.3101 | External sensor for grid.                  | When the input <u>is inactive</u> , the controller activates the related grid protection.                                                          |  |  |  |

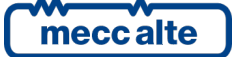

# 5.6 Connection to the grid (T.22...T.28)

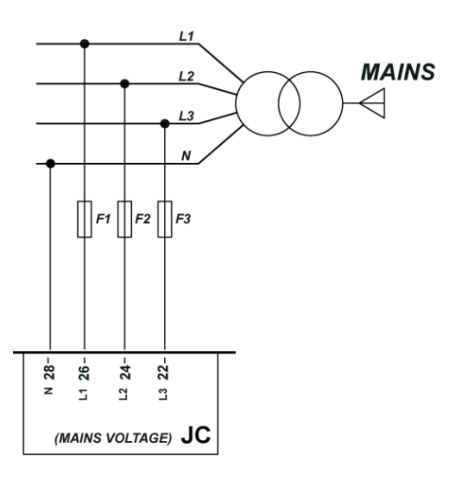

The terminals **T.22**, **T.24**, **T.26**, **T.28** allow the connection to the public grid, using protection fuses (suggested 1A).

Three-phases connection:

- Connect the neutral (N) (if any) to the terminal **T.28**.
- Connect the phase L1 (or R) to the terminal **T.26**.
- Connect the phase L2 (or S) to the terminal **T.24**.
- Connect the phase L3 (or T) to the terminal **T.22**.

Single-phase connection:

- Connect the neutral (N) to the terminal **T.28**.
- Connect the phase L to the terminal **T.26**.

Parameters P.0119 allows to select the three-phases/single-phase mode.

For the usage in CAT.III, the maximum working voltage is 300 VAC (phase-neutral) and 520 VAC (phase-phase). Maximum voltage to ground is 300 VAC.

The controller uses phase L1 (terminal T.26) to measure the frequency.

#### 5.6.1 Measurement of the neutral

The controller, in three-phases connection, can work both with the neutral connection and without it; the selection is performed through the P.0129 parameter.

If the system is configured with the neutral connection, the neutral voltage is measured in relation with GND.

The measurements of the V1-N, V2-N and V3-N phase voltages, and the VN voltage of the neutral in relation to GND are displayed on page M.02.

If the device is configured not to measure the neutral voltage, then page M.02 will not be displayed.

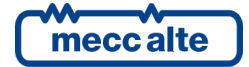

# 5.7 USB Connection

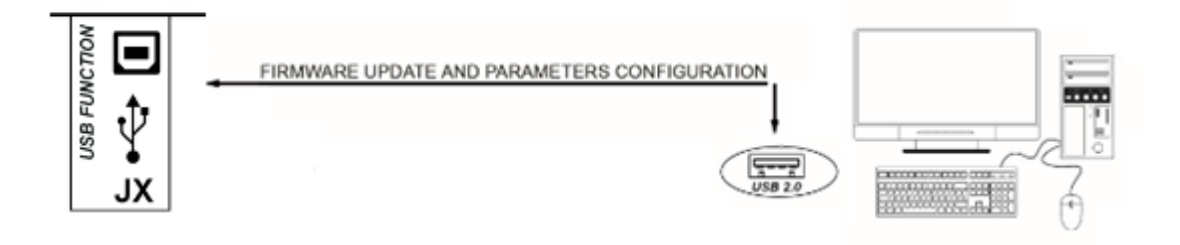

MP250 has a USB port with B-type connector for a temporary connection with a PC for the parameter's configuration or for the reading of history logs.

The USB protocol specifications do not allow it to be used permanently in the industrial sector due to limited length of the cable and to the relatively elevated sensitivity to electrical disturbances including on the PC side. For this reason, the USB connection cable must only be plugged when it is necessary to operate on the controller and it must be removed from the connector when the operation is finished.

**UINFORMATION!** The controller is directly supplied by the PC through the USB cable and it turns on as soon as it is connected, so to let the parameters programming be as easy as possible and without external power supply. Make sure that the PC can provide at least 300mA through the USB port used.

**UINFORMATION!** When supplied by USB, the back-light if the LCD display can be reduced compared to the normal operation; this is normal, and it is not to be considered a device fault.

**WARNING!** When the device is supplied by the sole USB port, it is not to be considered operative and must not be used to manage the plant.

On PC side, the driver "CDC\_Sices\_Win.inf" (supplied by Mecc Alte) must be installed; for driver installation refer to document [3]. Once the driver has been installed, the PC will detect the controller as a new serial port, to be used just as if it was a standard RS232 serial port.

The USB connection to a PC is used for three purposes:

- Parameters programming.
- Reading the history logs.
- Upgrading the firmware of the controller.

The parameters programming is carried out through the BoardPrg4 program (Mecc Alte), which also allows to modify the counters, allows the synchronisation of the internal clock of the controller with the one of the PC and allows to save the configuration on file. For the use of the program, refer to the document [2].

The reading of the history logs can be realised by means of special software tools.

The firmware upgrade of the controller is a specific operation of Mecc Alte; in addition to the new firmware to be loaded, it requires a procedure and specific programs; normally this procedure must

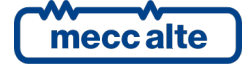

not be carried out by non- Mecc Alte person, except in specific situations previously agreed on with Mecc Alte.

# 6 Command and indications

# 6.1 MP250 Front panel

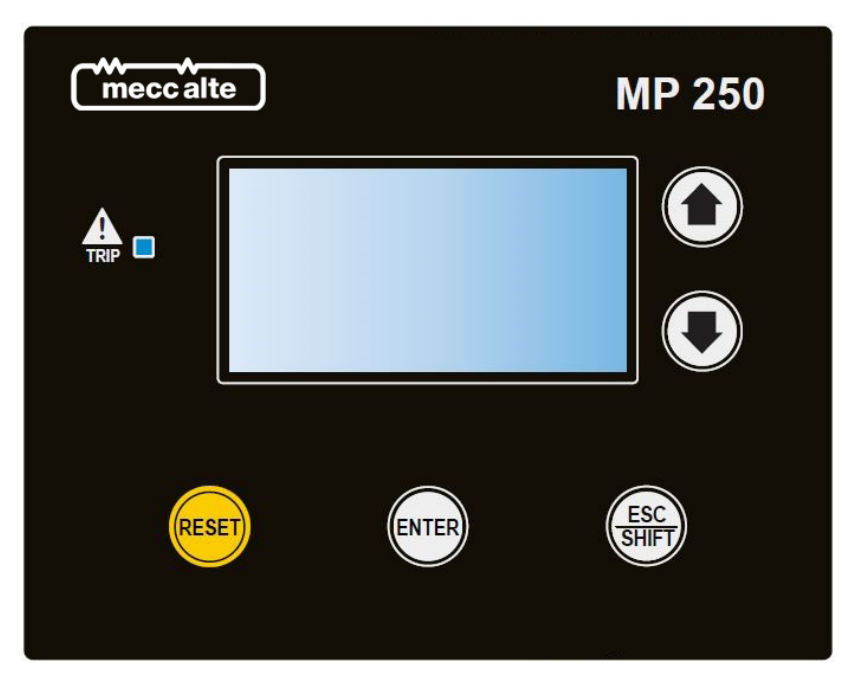

# 6.2 Push-buttons

| Push-button |       | Function                                                                                                    |  |  |  |
|-------------|-------|----------------------------------------------------------------------------------------------------|--|--|--|
|             | UP    | It selects the previous page of the current menu; pressed for more than one second, it selects the previous menu. Together with the <b>SHIFT</b> button, it increases the display contrast. It increases the value of the selected setpoint during programming.                                                                                                    |  |  |  |
|             | DOWN  | It selects the next page of the current menu; pressed for more than one second, it selects the next menu. Together with the <b>SHIFT</b> button, it decreases the display contrast. It decreases the value of the selected setpoint during programming.                                                                                                    |  |  |  |
| RESET       | RESET | It performs a manual reset of all grid protections (if the auto-reset mode is not selected). It also resets all anomalies. It carries out the LAMP TEST of the TRIP led (while it is pressed). In programming, it allows to select the next digit during the editing process. It forces a data / parameter saving into non-volatile memory: press this button and wait a few seconds before removing power supply. |  |  |  |
| ENTER       | ENTER | It silences the internal buzzer. It also recognizes all anomalies. It allows to entry<br>into a submenu. In programming it starts and confirms the modification of a<br>setpoint.<br>Pressed together with the <b>EXIT</b> button:<br>• When the controller is powered, it allows access to special functions.                                                                                                    |  |  |  |
|             |       |                                                                                                    |  |  |  |

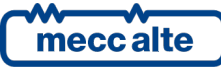

|     |             | • During operation, it allows resetting the counters, clearing of the historical logs and reloading the defaults for the setpoints.                        |
|-----|-------------|----------------------------------------------------------------------------------------------------|
| ESC | ESC / SHIFT | It allows the exit from a submenu. In programming, it cancels the modification of a setpoint.<br>Pressed together with the <b>ENTER</b> button: see above. |

# 6.3 Indicators

| LED OFF | LED steady ON | LED flashing |
|---------|---------------|--------------|
|         |               |              |

|  | Signalling |   | Function                                                       |
|--|------------|---|----------------------------------------------------------------|
|  | TRIP       |   | It indicates that at least one grid protection is tripped.     |
|  |            | D | It indicates that at least one anomaly is active.              |
|  |            |   | No anomalies are present, and no grid protections are tripped. |

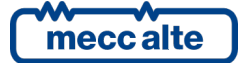

# 6.4 Multifunctional display

#### 6.4.1 LCD lighting

The back-light lamp is managed by the controller, which switches it off after a programmable delay (P.0492) without pressing any button. To turn it on again, simply press any button. This function can be disabled by setting parameter P.492 to 0.

#### 6.4.2 Brightness adjustment

Depending on the environmental temperature conditions, it could be required a manual adjustment of the brightness to view the display correctly. Press in sequence the buttons **SHIFT** + **DOWN** to decrease it (lighten), press the buttons **SHIFT** + **UP** to increase it (darken).

#### 6.4.3 Mode (menu) navigation

| Menu     |      |  | Multifunction display |          |      |                                       |     |  |
|----------|------|--|-----------------------|----------|------|---------------------------------------|-----|--|
|          |      |  | sec<br>)              | <b>∢</b> | +4   | · · · · · · · · · · · · · · · · · · · | sec |  |
| PROGRAM. | P.XX |  |                       | P.01     | P.02 | P.XX                                  |     |  |
| STATUS   | S.XX |  | Les                   | S.01     | S.02 | S.XX                                  | Les |  |
| MEASURES | M.XX |  | 4                     | M.01     | M.02 | M.XX                                  | 4   |  |
| HISTORY  | H.XX |  |                       | H.01     | H.02 | H.XX                                  |     |  |

The display has different visualization modes, each composed by different pages:

You can switch modes by holding down the **UP** or **DOWN** buttons for more than one second. Pressing them for less than a second, on the other hand, selects the pages within the current mode.

#### 6.4.4 Structure of display areas

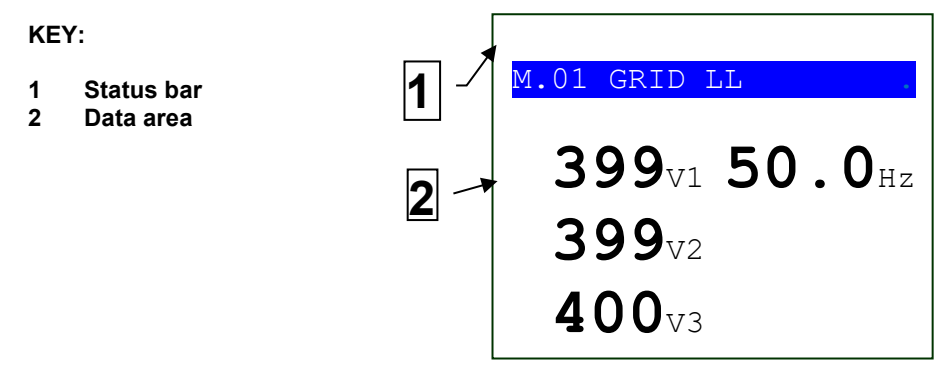

#### 6.4.5 Top status bar

The top status bar contains information on navigation, times and/or some status information.

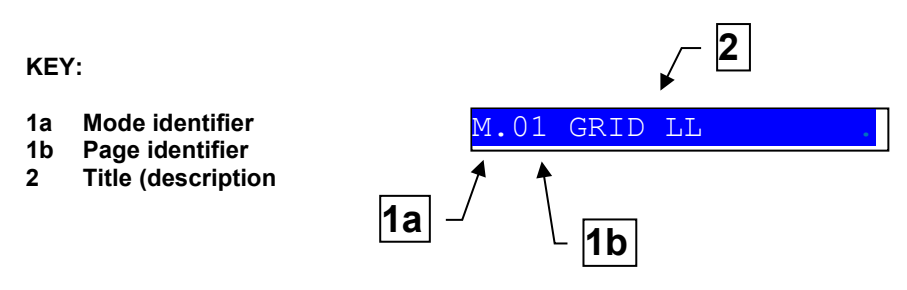

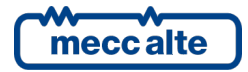

The mode identifier (1a), and the page identifier (1b) identify and refer to the page so there is no chance of error. The title (description) is displayed in the current language.

The controller shows a special symbol (@) in the last character to the right of the top status bar when it is storing data / setpoints in the non-volatile memory: <u>do not remove the power supply to the card at this stage.</u>

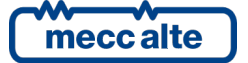

#### 6.4.6 Status information (S.XX)

This mode provides information on the system status. You can scroll through the different pages using the UP and DOWN navigation buttons.

#### 6.4.6.1 S.01 STATUS

This page displays system status information. It contains:

- The global status of the grid (indicates if no grid protection has been triggered).
- The feedback of the GCB circuit breaker.
- The feedback of the MCB circuit breaker.

#### 6.4.6.2 S.02 ANOMALIES

This page is automatically displayed if there is a new anomaly. For each anomaly it is shown:

- A char that identifies the type:
  - "A": alarm.
  - W": warning.
- A three-digits numerical code that uniquely identifies the anomaly. This code flashes if the anomaly has not yet been acknowledged with the ENTER button.
- A description in the selected language.

Each anomaly uses one or two lines of the LCD display. The anomaly shown above is the most recent in chronological order. If the space available is not enough to display all the anomalies, only the most recent ones are shown. To see the others:

- Press the ENTER button.
- Use the UP and DOWN button s to move among all the anomalies.
- At the end press ENTER.

#### 6.4.6.3 S.03 USB

This page displays the status of the communication via the USB port (in progress, at rest).

#### 6.4.6.4 S.04 DEVICE

This page displays the specific information of the controller:

- Date and time.
- ID Code.
- Firmware version.
- Power supply voltage.

It also allows you to select the language for the display:

- Press the ENTER button.
- Select the language using the UP and DOWN buttons.

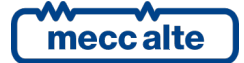

• Confirm with ENTER.

By default, the controller only contains the English language. Using BoardPrg3 you can download additional languages to your device.

#### 6.4.6.5 S.05 DIGITAL INPUTS

This page displays the status of the digital inputs of the controller, both physical and virtual.

By pressing the ENTER button, it is possible to alternate the display mode of the inputs:

- **LOGICAL STATUS**: the controller shows the logical levels of the inputs (active or inactive) used in the management of the operating sequence.
- **PHYSICAL STATUS**: the controller shows the electrical levels (active or inactive, or high or low) present on the inputs; they can be opposite to the corresponding logical states. They are shown in negative.

#### 6.4.6.6 S.06 DIGITAL OUTPUTS

This page shows the status of the digital outputs of the controller.

By pressing the ENTER button, it is possible to alternate the display mode of the outputs:

- **LOGICAL STATUS**: the controller shows the logical levels of the outputs (active or inactive) used in the management of the operating sequence.
- **PHYSICAL STATUS**: the controller shows the real commands (active or inactive) of the outputs; they can be opposite to the corresponding logical states. They are shown in negative.

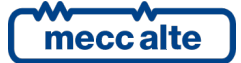
### 6.4.7 Electrical measures (M.XX)

In this mode, the measurements made by the controller on the grid are displayed. Furthermore, the status of all the grid protections is displayed. You can scroll through the different pages using the **UP** and **DOWN** navigation buttons.

#### 6.4.7.1 M.01 GRID LL

This page is only displayed for three-phases systems.

It shows the line-to-line voltages, the frequency and the phases' sequence (clockwise or counter clockwise) of the grid.

#### 6.4.7.2 M.02 GRID LN

This page is shown for three-phases systems only, if the system is configured to use the neutral connection (see section 5.6.1). It is always displayed for single-phase systems.

It shows the line-to-neutral voltages and the voltage between the neutral and the negative pole of the power supply. For single-phase systems it also displays the frequency (page M.01 is hidden in this case).

#### 6.4.7.3 M.03 GRID LL 10 min

This page is only displayed for three-phases systems.

It shows the 10 minutes rolling averages of the line-to-line voltages of the grid.

#### 6.4.7.4 M.04 GRID LN 10 min

This page is shown for three-phases systems only, if the system is configured to use the neutral connection (see section 5.6.1). It is always displayed for single-phase systems.

It shows the 10 minutes rolling averages of the line-to-neutral voltages of the grid.

#### 6.4.7.5 M.05 GRID V+/-/0

This page is only displayed for three-phases systems.

It shows the following voltages:

- Positive sequence (V+).
- Negative sequence (V-).
- Zero sequence (V0).

The controller can manage some protections on these measures.

#### 6.4.7.6 M.06 GRID PROTECTIONS

This page shows the codes of the enabled grid protections (only those enabled):

- 27\_1
- 27\_2
- 27\_3
- 27\_4

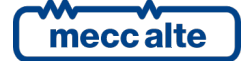

- 27\_5
- 59\_1
- 59\_2
- 59\_3
- 59\_4
- 59\_5
- 59\_AVG
- V0
- V+
- V-
- V\_UNB
- SEQ
- 81U\_1
- 81U\_2
- 810\_1
- 810\_2
- 81R-1
- 81R-2
- 81R-3
- VS
- EXT

The previous codes are shown in reverse if the relative protections are tripped.

### 6.4.7.7 M.07 M.08 M.09 M.10 PROTECTION COUNTERS

These pages show the counters of the trips of the grid protections enabled (only those enabled). A row is used for each protection: on the left the protection code is shown (see previous paragraph) and on the right the number of activations. Each page shows up to 7 counters, the number of pages depends on the number of enabled protections.

It is possible to reset all the counters of the trips of the grid protections (<u>all together</u>) by pressing the **ENTER** and **ESC** buttons for 5 seconds.

It is also possible to reset them using a Modbus command via USB. The commands can be protected by a password (P.0004) which must be sent before any command and can be deactivated through a digital input (DIF.2706). To send the command, it is necessary to write in sequence (within 5 seconds):

- HOLDING REGISTER 101: write the password configured with the parameter P.0004.
- HOLDING REGISTER 102: write value "72".

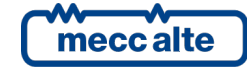

# 6.4.8 History archives (H.XX)

During the operation, the controller makes periodical or on event recordings, partially configurable with the programming parameters. It also records the minimum and maximum values of the main electrical measurements.

The historical archives can be downloaded via PC through the USB connection.

Four types of archives are managed:

| # | Description   | Log capacity |
|---|---------------|--------------|
| 1 | Events        | 63           |
| 2 | Fast analogue | 63           |
| 3 | Slow analogue | 63           |
| 4 | Peaks         | 13           |

The pages in this mode are organized differently from the M.XX and S.XX pages. They have a menu organization. From the main page H.01, press the **ENTER** button to access the archive selection page.

#### 6.4.8.1 Selection of the archive

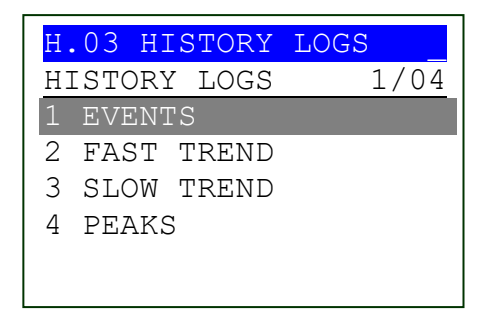

The second row, on the right side, shows the number of available archives (4) and the index of the selected one (1 in the example). The following rows show the selectable archives. The selected item is highlighted in reverse

Using the **UP** and **DOWN** buttons select the archives in cyclic mode (i.e. by pressing **UP** from the first item you switch to the last and vice versa).

#### 6.4.8.2 Entry into an archive

Press the **ENTER** button to view the recordings of the selected archive.

#### 6.4.8.3 Pages for events and analogues

This description is common to the first three archives (events, fast analogue, slow analogue).

The controller adds a record to the event archive at the time an event occurs (previously configured with parameter P.0441). The capacity of this archive is 63 records.

The following table shows the values available for parameter P.0441: it must be set with the sum (hexadecimal) of the requested functions.

|       |     | ,     |             |                             |
|-------|-----|-------|-------------|-----------------------------|
| Ver.  | Bit | Value | Hexadecimal | Description                 |
| 01.00 | 0   | 1     | 01          | Circuit breakers feedbacks. |
| 01.00 | 1   | 2     | 02          | -                           |
| 01.00 | 2   | 4     | 04          | -                           |
| 01.00 | 3   | 8     | 08          | -                           |
| 01.00 | 4   | 16    | 10          | -                           |
| 01.00 | 5   | 32    | 20          | -                           |

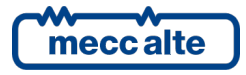

| 01.00 | 6 | 64  | 40 | - |
|-------|---|-----|----|---|
| 01.00 | 7 | 128 | 80 | - |

The trip and reset of the grid protections are always recorded (they cannot be disabled). Also, the activation of any anomalies is always recorded (it can't be disabled). The default value of the parameter P.0441 is "01" (hexadecimal).

The controller adds a recording in the fast analogue archive every P.0442 seconds. The capacity of this archive is 63 records: with the default value of P.0442 (60 seconds) the archive fills up in something more than an hour.

The controller adds a recording in the slow analogue archive every P.0443 minutes. The capacity of this archive is 63 records: with the default value of P.0443 (30 seconds) the archive fills up in around a day and a half.

If an archive is full, with each new event the oldest one is overwritten (the last 63 records are always kept).

The recorded information is the same for all archives:

• Date/time.

|--|

| Code     | Description                                |
|----------|--------------------------------------------|
| EVT_0    | Periodical recording of analogue measures. |
| EVT_1032 | GCB closed.                                |
| EVT_1033 | GCB open.                                  |
| EVT_1037 | MCB closed.                                |
| EVT_1038 | MCB open.                                  |
| EVT_1074 | Auto reset of the controller.              |
| EVT_1075 | Real time clock not valid.                 |
| EVT_1076 | Real time clock updated.                   |
| EVT_1077 | New power on of the controller.            |
| EVT_1078 | Parameters have been reloaded with their   |
|          | default values.                            |
| EVT_1086 | Daylight Save Time activated.              |
| EVT_1087 | Daylight Save Time deactivated.            |
| EVT_1101 | protection 27_1 tripped.                   |
| EVT_1102 | protection 27_1 restored.                  |
| EVT_1103 | protection 27_2 tripped.                   |
| EVT_1104 | protection 27_2 restored.                  |
| EVT_1105 | protection 27_3 tripped.                   |
| EVT_1106 | protection 27_3 restored.                  |
| EVT_1107 | protection 27_4 tripped.                   |
| EVT_1108 | protection 27_4 restored.                  |
| EVT_1109 | protection 27_5 tripped.                   |
| EVT_1110 | protection 27_5 restored.                  |
| EVT_1121 | protection 59_1 tripped.                   |
| EVT_1122 | protection 59_1 restored.                  |
| EVT_1123 | protection 59_2 tripped.                   |

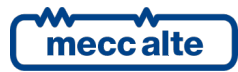

Mecc Alte S.p.A. - Full or partial reproduction prohibited, if not authorized

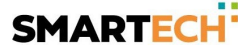

| EVT_1124        | protection 59_2 restored.              |
|-----------------|----------------------------------------|
| EVT_1125        | protection 59_3 tripped.               |
| EVT_1126        | protection 59_3 restored.              |
| EVT_1127        | protection 59_4 tripped.               |
| EVT_1128        | protection 59_4 restored.              |
| EVT_1129        | protection 59_5 tripped.               |
| EVT_1130        | protection 59_5 restored.              |
| EVT_1131        | protection 59_AVG tripped.             |
| EVT_1132        | protection 59_AVG restored.            |
| EVT_1141        | protection 59_V0 tripped.              |
| EVT_1142        | protection 59_V0 restored.             |
| EVT_1143        | protection 59_V- tripped.              |
| EVT_1144        | protection 59_V- restored.             |
| EVT_1145        | protection 27_V+ tripped.              |
| EVT_1146        | protection 27_V+ restored.             |
| EVT_1147        | protection voltage unbalance tripped.  |
| EVT_1148        | protection voltage unbalance restored. |
| EVT_1149        | protection phases sequence tripped.    |
| EVT_1150        | protection phases sequence restored.   |
| EVT_1161        | protection 81U_1 tripped.              |
| EVT_1162        | protection 81U_1 restored.             |
| EVT_1163        | protection 81U_2 tripped.              |
| EVT_1164        | protection 81U_2 restored.             |
| EVT_1181        | protection 810_1 tripped.              |
| EVT_1182        | protection 810_1 restored.             |
| EVT_1183        | protection 810_2 tripped.              |
| EVT_1184        | protection 810_2 restored.             |
| EVT_1201        | protection ROCOF_1 tripped.            |
| EVT_1202        | protection ROCOF_1 restored.           |
| EVT_1203        | protection ROCOF_2 tripped.            |
| EVT_1204        | protection ROCOF_2 restored.           |
| EVT_1205        | protection ROCOF_3 tripped.            |
| EVT_1206        | protection ROCOF_3 restored.           |
| EVT_1221        | protection vector jump tripped.        |
| EVT_1222        | protection vector jump restored.       |
| EVT_1231        | external protection tripped.           |
| EVT_1232        | external protection restored.          |
| EVT_2000 + xxx: | warning xxx activated.                 |
| EVT_5000 + xxx: | alarm xxx activated.                   |
|                 |                                        |

- GCB and MCB feedbacks.
- Status of the digital inputs (physical and virtual) of the controller.
- Status of the digital outputs of the controller.

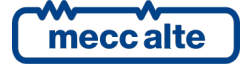

- Numerical codes of up to four active anomalies (0 if there are no active anomalies).
- Grid frequency.
- Line-to-line grid voltages (last 10 minutes average for event EVT\_1131).
- Line-to-neutral grid voltages (last 10 minutes average for event EVT\_1131).
- Neutral-to-GND grid voltage.
- Grid phases' sequence.
- Positive/negative/zero sequence grid voltage.
- Rate of variation of the grid frequency ( $\Delta f / \Delta t$ ) (only for EVT.1201, EVT.1203 and EVT.1205 events).
- Vector jump measurement (only for EVT.1221 event).

The anomalies are also stored as events. They are registered with their own code added to:

- EVT.2000: in case of warnings.
- EVT.5000: in case of alarms.

When displayed, the value 2000 or 5000 is subtracted and replaced with the char "W" or "A" before the anomaly code. For example, in case of a "low supply voltage" event, we will obtain a display of this type in the archive page: "0037: W037 Low supply voltage". The same event, read via USB, will be identified with the code 2037, where the number of thousands will identify the type (2 = warning), followed by the code (037 = low supply voltage).

For a complete list of fault codes see [1].

For showing each record, the controller uses eight display pages. The main page has the following format (the example is for the event archive):

| H.29 HISTORY LOGS   |
|---------------------|
| 1 EVENTS 15/44      |
| 01/03/19 09:13:29 ▶ |
| Event code: 1101    |
| PPR: Trip 27_1      |

The second row of all pages shows which recording is currently displayed and the total number of recordings. In the example, event 15 of 44 is displayed (out of a total of 63). The most recent event is the one associated with the highest number. Using the **UP** and **DOWN** buttons, all the recordings are cyclically scanned.

The recording date/time is displayed in the fourth row of all pages; on the right it also shows two arrows that indicate the availability of other pages on the right and on the left of the current page (for the current record). Pressing the **ENTER** button moves to the next page (cyclically). By pressing the **SHIFT + ENTER** buttons you go to the previous page (cyclically).

The rows from the fifth to the eighth show different information based on the selected page.

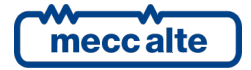

- 1) This page (shown only for the event archive) shows the numeric code of the event ("1101" in the example) and a description in the selected language ("PPR: Trip 27\_1").
- 2) Shows the code of any anomalies that were active when the registration was made.
- 3) Shows the feedbacks of the MCB and GCB circuit breakers at the time of recording.
- 4) Shows the status of the digital inputs and outputs at the time of recording.
- 5) Shows the "phase-to-neutral" and "neutral-to-GND " voltages at the time of recording. Also shows the grid phases' sequence.
- 6) Shows the "phase-to-phase" voltages and the frequency at the time of recording.
- 7) Shows the positive, negative and zero sequence voltages at the time of recording.
- 8) For the events EVT.1201, EVT.1203 and EVT.1205 it shows the rate of variation of the frequency ( $\Delta f / \Delta t$ ) (for the other events it shows dashes). For the event EVT.1221 shows the measured vector jump (for the other events it shows dashes).

Note on electrical measurements: as a rule, the controller stores the averaged values of voltages and frequency. In the recording of events, however, it stores the instantaneous value of the measurement that caused the recording. For example, if a low-frequency grid protection (81U) trips, the instantaneous frequency (but the averaged voltages) will be stored in the related recording in the event archive.

### 6.4.8.4 Pages for minimum and maximum peaks.

For the main electrical measurements, the controller stores the minimum and maximum values detected over time, together with the related date/time. The monitored measurements are:

- 1) L1-N voltage.
- 2) L2-N voltage.
- 3) L3-N voltage.
- 4) L1-L2 voltage.
- 5) L2-L3 voltage.
- 6) L3-L1 voltage.
- 7) L1-N average voltage (last 10 minutes).
- 8) L2-N average voltage (last 10 minutes).
- 9) L3-N average voltage (last 10 minutes).
- 10) L1-L2 average voltage (last 10 minutes).
- 11) L2-L3 average voltage (last 10 minutes).
- 12) L3-L1 average voltage (last 10 minutes).
- 13) V0 zero sequence voltage.
- 14) V+ positive sequence voltage.
- 15) V- negative sequence voltage.
- 16) Frequency.

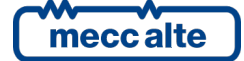

- 17) Variation of frequency over time ( $\Delta f / \Delta t$ ).
- 18) Vector jump.

The archive is in fact made up of 13 registrations. You can move through the recordings with the **UP** and **DOWN** buttons.

For showing each recording, the controller uses only one page of the display.

| H.29 HISTORY L | OGS    |
|----------------|--------|
| 4 PEAKS.       | 13/13  |
|                |        |
| VL1-N (Vac)    |        |
| 01/03/19 13:30 | :05    |
| Min.value:     | 230.71 |
| 01/03/19 13:30 | :25    |
| Max.value:     | 231.40 |

The second row shows which recording is currently displayed compared to the total number of recordings (the recordings are always 13).

The fourth row shows the description of the recorded measurement.

The fifth and sixth rows show the minimum value and the related registration date.

The seventh and the eighth rows show the maximum value and the related registration date.

#### 6.4.8.5 Exit from the archive view

To exit the archives visualization, press the **ESC** button several times until you reach the H.01 page, from where it will be possible to change the mode.

### 6.4.8.6 Clearing the archives

To reset an archive, first show it and then hold down the **ENTER** and **ESC** buttons for 5 seconds, until the controller shows a message that the archive has been reset.

It is also possible to reset the archives using a Modbus command via USB. The commands can be protected by a password (P.0004) which must be sent before any command and can be deactivated through a digital input (DIF.2706). To send the command, it is necessary to write in sequence (within 5 seconds):

- HOLDING REGISTER 101: write the password configured with the parameter P.0004.
- HOLDING REGISTER 102: write value:
  - "62" to clear the "events" archive.
  - "63" to clear the "fast trends" archive.
  - "64" to clear the "slow trends" archive.
  - "71" to clear the "peaks" archive.

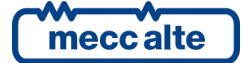

# 7 Parameters programming

**WARNING!** Assigning an incorrect value to one or more parameters can cause malfunctions, damage to things or injury to people. The parameters must only be changed by qualified personnel. Parameters can be password protected (refer to par. 7.5).

(*i*)**INFORMATION!** The controller manages a high number of parameters that allow the manufacturer, the installer or the final user to adapt it to specific system requirements. This document does not contain the parameters list (even though many of them are quoted in the description of the controller functions); the list is available in the documents [1] where they're described in detail.

**<u>ATTENTION!</u>** Some functions or configurations can be changed only through the PC program Mecc Alte Board Programmer4. The use of BoardPrg3 is recommended as it simplify a lot the programming operations.

This paragraph describes the general programming structure and the operating procedure that allows reading and/or modifying parameters, using the controller's front panel.

(U) INFORMATION! The modification of some parameters can be password protected (see par. 7.5)

# 7.1 Access to programming menu

To access programming, press **ENTER** for 1 second (repeatedly if necessary), until the display shows the page P.02 (if you are viewing the historical archives, press the **ESC** button repeatedly until the page H.01 appears, then do the procedure described above).

To exit the programming menus and return to the normal pages, press the **ESC** button repeatedly until you return to page P.02.

At the start of the procedure the main menu is always shown:

| Ρ. | .05 PROGRAM     |      |
|----|-----------------|------|
| Ma | ain menu        | 1/06 |
|    |                 |      |
| 1  | System          |      |
| 2  | Grid protection | ns   |
| 3  | Other protectio | on   |
| 4  | Aux. functions  |      |
| 8  | Plant           |      |

- **1 (SYSTEM)**: it allows first to indicate how the controller is connected to the public grid, including the rated voltage and frequency values. It is essential to correctly set these parameters, because almost all the thresholds for the protections are expressed as a percentage of them. It also allows the configuration of digital inputs and outputs.
- **2 (GRID PROTECTIONS)**: allows you to fully configure the grid protections (thresholds, delays, measurement modes, any disabling etc.).
- **3 (OTHER PROTECTIONS)**: allows to configure the other protections of the controller, not related to the grid.

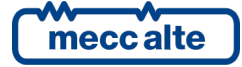

- **4 (AUXILIARY FUNCTIONS)**: it allows to configure the historical archives and to customize the use of the keyboard and of the display of the controller. It also allows you to adjust the real time clock/calendar, and to use the configurable calendars and timers.
- 8 (PLANT): allows you to assign a name to the plant.

### 7.1.1 Menu selection

The second row always shows the name of the current menu, followed by the indication of the selected menu item and the number of items in the menu. The following rows of the display are used to display the menu items, i.e. the submenus. The selected item is highlighted in REVERSE. Using the **UP** and **DOWN** buttons scroll the menus to the lower and upper index items respectively, cyclically (i.e. by pressing **UP** from the first item you switch to the last and vice versa).

Pressing the **ENTER** button, you enter the selected submenu (the highlighted one), pressing the **ESC** button exits the menu (returning to the previous menu or exiting the programming to the main page if you were already in the main menu).

# 7.2 Parameter organization

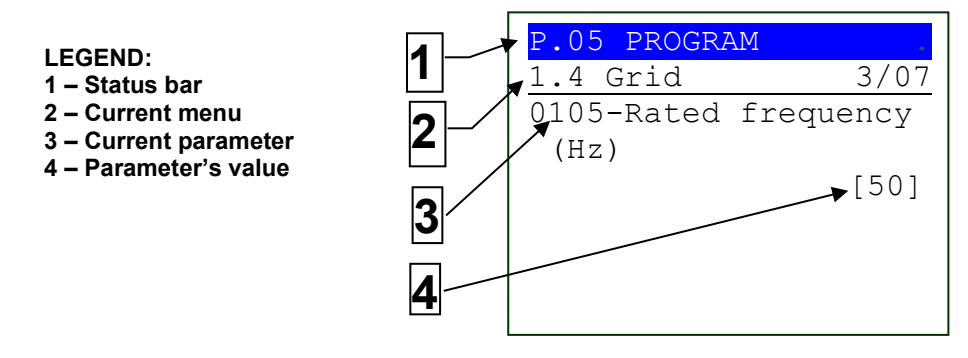

The second row always shows the name of the current menu (for example the "1.4 Grid" menu), followed by the numerical indication of the selected menu item and the number of items in the menu. The following rows of the display are all used to display a single parameter. In particular:

- The fourth and fifth rows show the unique code of the parameter (four digits) followed by the description in the current language.
- The sixth row shows, aligned to the right, the value of the parameter, enclosed in square brackets or between the "<>" symbols.
- For some parameter, the eighth row shows a value that is in some way related to the current value of the parameter. For example, in the case of the minimum frequency threshold (%), the frequency in Hz corresponding to the actual value of the parameter is shown. Often this additional measure is displayed when the parameter is expressed as a percentage with respect to some other value, to show its absolute value.

Using the **UP** and **DOWN** buttons scroll the menu to the upper and lower index items respectively, cyclically (i.e. by pressing **UP** from the first item you switch to the last and vice versa). By pressing the **ENTER** button, the parameter modification procedure is activated (see the following paragraph), by pressing the **ESC** button, you exit the menu (returning to the previous menu).

### 7.2.1 Modify a parameter

A parameter can only be changed if it is shown in square brackets ([]); if enclosed in "<>", it cannot be changed. In this case it may be necessary to set an appropriate password.

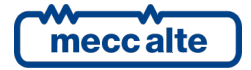

If the displayed parameter can be modified, pressing the **ENTER** button will start flashing the square brackets that enclose the value, indicating that the modification phase is in progress. To confirm the new value, press the **ENTER** button; to abort the change and return to the original value, just press the **ESC** button.

The following types of parameters exist:

- Numeric: the value can be changed using the UP and DOWN buttons, respectively to increase or decrease the value of a unit (if these buttons are pressed together with SHIFT, the value will be increased or decreased by ten units at a time). The change is cyclical: trying to increase the value when it is already at maximum, it goes to the minimum and vice versa.
- Numbers with selection from a predefined list (for example the number of phases of the grid): the same applies for the numerical parameters, considering that the UP and DOWN buttons allow to move to the next/previous value in the predefined list (pressed together with the button SHIFT goes to the value following/precedes by ten positions the current one).
- Numeric with selection from a list of pairs of string numbers (for example the rated phases' sequence): the same applies to the previous point.
- **Times**: the same applies for the numeric parameters, with the exception that the controller manages the increase/decrease maintaining valid values (for example, increasing from "00.59" to "01.00" and not to "00.60").
- **Texts** (for example the name of the plant): in this case the display highlights (in reverse) the currently selected character in the string. The **UP** and **DOWN** buttons act on the selected character (moving to the next/previous in the ASCII table or to the one that follows it/precedes by ten positions if also pressed **SHIFT**), while the **RESET** button allows to select the character to be modified (cyclically).
- **Bits**: Some parameters are managed by bit. Each bit to 1 enables a function and each bit to 0 disables a function. A value is assigned to each bit. The parameter must be set with the result of adding the values associated with the functions to be enabled. N bits can be used. In the description of these parameters you will have a table like the following:

| Bit | Value | Hexadecimal | Description               |
|-----|-------|-------------|---------------------------|
| 0   | 1     | 01          | It enables the function 1 |
| 1   | 2     | 02          | It enables the function 2 |
| 2   | 4     | 04          | It enables the function 3 |
| 3   | 8     | 08          | It enables the function 4 |
| 4   | 16    | 10          | It enables the function 5 |
| 5   | 32    | 20          | It enables the function 6 |
| 6   | 64    | 40          | It enables the function 7 |
| 7   | 128   | 80          | It enables the function 8 |

If the operator wants:

- $\circ$  ~ Disable all functions: must set 0 in the relevant parameter.
- $\circ$  Enable all functions: the value to be set is given by the sum 1 + 2 + 4 + 8 + 16 + 32 + 64 + 128 = 255.
- For example, enable functions 3, 4, 6 and 8: the value to be set is given by the sum 4 + 8 + 32 + 128 = 172 (where 4 is the value associated to function 3, 8 to function 4, 32 to the function 6 and 128 to function 8).

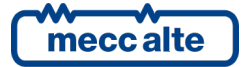

#### Attention: the value must be set with the hexadecimal notation:

| 0 | 255 | $\rightarrow$ | FF |
|---|-----|---------------|----|
| 0 | 0   | $\rightarrow$ | 00 |
| 0 | 172 | $\rightarrow$ | AC |

### 7.2.2 Set up limits

The operator does not have to worry about verifying that the set value is acceptable for the controller because it is not possible to set unacceptable values.

This applies to the single parameter; it is however possible to set two or more parameters in an inconsistent or even incompatible way. It is up to the operator to verify that this does not happen.

### 7.3 Exit from programming

To exit programming, press the **ESC** button several times to go back to the main menu and then press it again to exit programming. The next main access to the programming will be shown.

## 7.4 Loading default values

**WARNING!** This procedure permanently reloads all factory parameters according to access rights.

In certain situations, it may be convenient to reload the factory defaults for the parameters. To do this, you must first enter the programming mode, then press and hold the **ENTER** and **ESC** buttons simultaneously and consecutively for five seconds. A message on the display will indicate that the factory values have been reloaded. The default values are only reloaded for the parameters for which access rights are granted.

## 7.5 Protection password

Access to parameter programming can be influenced by three different password levels, listed in order of priority:

- Manufacturer password.
- Installer password.
- User password.

Each parameter of the controller is associated with a protection level (in document [1] this association is indicated in the column "ACC" with a letter "C" for the manufacturer, "I" for the installer and "U" for the final user).

A parameter associated with the manufacturer level can only be changed by entering the manufacturer password. A parameter associated with the installer level can be modified by the manufacturer and the installer. A parameter associated with the user level can be modified by the manufacturer, installer and user.

The operator who wants to modify a parameter must first be recognized by the controller as "manufacturer", "installer" or "user" by typing the appropriate password in parameter P.0000 (menu "1 System  $\rightarrow$  1.1 Sa Security  $\rightarrow$  1.1.1 Authentication"). After this operation he can change the parameters, limited to those to which he has access based on his password level. The code entered will remain stored in P.0000 for a period of about 10 minutes from the end of programming. After this time will be automatically reset and must be reset to access the programming again.

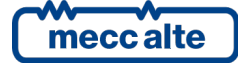

Passwords can be customized using parameters P.0001 (manufacturer), P.0002 (installer) and P.0003 (user), available in the menu "1 System  $\rightarrow$  1.1 Security  $\rightarrow$  1.1.2 Password". The value "0" for these parameters indicates password not set.

If you lose a password, you can reconfigure it by accessing the higher-level password. For this reason, it is advisable to set at least the "manufacturer" password (P.0001): if someone sets it or a lower password (even if only by mistake) without communicating it, it will no longer be possible to change any parameters. By knowing the "manufacturer" password instead, it will be possible in any case to cancel or modify the other passwords. In case of loss of the "manufacturer" password it is necessary to contact Mecc Alte assistance.

The following examples show all combinations of password assignments.

Example 1: P.0001 =0 P.0002 =0 P.0003 =0

Any operator is seen as a "manufacturer", with no need of setting anything in P.0000. Therefore, all parameters can be changed by anyone (this is the default mode).

Example 2: P.0001 =0 P.0002 =0 P.0003 =UUU

No parameter is modifiable. When the operator enters the "UUU" code in P.0000, he would be considered "user", but as no password is associated to the "installer" and the "manufacturer", the controller considers him as "manufacturer". After entering this code, all parameters can be modified.

Example 3: P.0001=0 P.0002 =III P.0003 =UUU

No parameter is modifiable. When the operator enters "UUU" in P.0000, he is considered "user" and can modify only the parameters associated to "user". If the operator enters "iii" the controller considers it "manufacturer" because there is no password for "manufacturer". After entering this code, all parameters can be modified.

Example 4: P.0001=CCC P.0002 =III P.0003 =UUU

No parameter is modifiable. When the operator enters "UUU" in P.0000, he is considered "user" and can modify only the parameters associated to "user". If the operator enters "III", he can modify all parameters associated to "installer" and "user". When entering "CCC", the operator is identified as "manufacturer" and is therefore allowed to modify any parameter of the controller.

Example 5: P.0001=CCC P.0002 =0 P.0003 =0

No passwords are associated to the user and the installer. The parameters associated to user and installer are free programmable, without entering any code in P.0000. To modify manufacturer associated parameters the operator has to enter "CCC" in P.0000.

Example 6: P.0001=0 P.0002 =III P.0003 =0

As no password is associated to the user, the parameters associated are freely programmable, without entering any code in P.0000. When the operator enters "III" in P.0000, he can modify all parameters because there is no password for "manufacturer". After entering this code, all parameters can be modified.

Example 7: P.0001=CCC P.0002 =III P.0003 =0

As no password is associated to the user, the parameters associated are freely programmable, without entering any code in P.0000. When the operator enters "III" in P.0000, he can modify all parameters associated to "installer" and "end user". When entering "III" in P.0000, the operator is identified as "manufacturer" and can modify all parameters.

**Example 8:** P.0001=CCC P.0002 =0 P.0003 =UUU

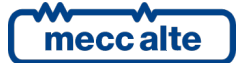

Mecc Alte S.p.A. - Full or partial reproduction prohibited, if not authorized

No parameter is modifiable. When the operator enters the "UUU" code in P.0000, the controller considers him "user", but as no password is associated to "installer", it considers him "installer". He can modify all parameters associated to the end user and the installer. When entering "III" in P.0000, the operator is identified as "manufacturer" and can modify all parameters.

The value of a parameter is always readable, but modification is only possible if P.0000 contains an appropriate password. The exceptions are the parameters P.0001, P.0002 and P.0003: they are not displayed if P.0000 does not contain an adequate password.

### 7.5.1 Password for commands from serial port (USB)

There is a further password managed by parameter P.0004, which is designed to prevent commands from being sent to the controller via USB communication trough the Modbus protocol. To send commands via Modbus to the controller, each command must be preceded by the password contained in P.0004. By default, the password is "123".

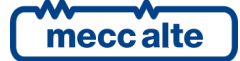

# 8 Operation sequence

The field of application of the controller are the plants with one or more generators operating in parallel to the public grid. The main purpose of the device is to monitor the grid, to detect any faults and isolate the generators from the grid.

To detect a fault on the grid (while the generators are in parallel with it), the controller manages some protections that keep under control:

- The voltages.
- The frequency.
- The rate of change of frequency over time.
- The possible phase change that occurs in case of a big step in load (this last technique is deprecated today).

The device complies with the G59 standard. It is supplied by default with a configuration suitable for low voltage systems (400 VAC).

# 8.1 Preliminary operations

## 8.1.1 Connections

For the electrical connection to the public grid, see paragraph 5.6:

| Туре                         | Terminals                               | P.0119 | P.0129  |
|------------------------------|-----------------------------------------|--------|---------|
| Single phase                 | T.28 (N), T.26 (L)                      | 1      | 1 - Yes |
| Three phases without neutral | T.26 (L1) T.24 (L2) T.22 (L3)           | 3      | 0 – No  |
| Three phases with neutral    | T.28 (N), T.26 (L1) T.24 (L2) T.22 (L3) | 3      | 1 - Yes |

The voltmetric inputs of the controller are suitable up to 300 VAC phase-neutral. For medium voltage systems, it is necessary to use external voltage transformers; configure the transformation ratio with parameters P.0117 and P.0118.

## 8.1.2 Rated values

The following parameters must be set very carefully, all protections refer to them:

| Parameter | Function              | Default |
|-----------|-----------------------|---------|
| P.0105    | Rated frequency.      | 50 Hz   |
| P.0116    | Rated voltage.        | 400 VAC |
| P.0920    | Rated phases sequence | -       |

# 8.2 How to disable a protection

All grid protections can be disabled <u>permanently</u> by acting on the parameters that configure them. However, it is possible to <u>temporarily</u> disable them using the controller's digital inputs. The following table indicates the functions for the configuration of the digital inputs usable for disabling protection:

| Function | Description                                                                    |
|----------|--------------------------------------------------------------------------------|
| DIF.2710 | When the input is active (logical state), all grid protections are disabled.   |
| DIF.2711 | When the input is active (logical state), all the grid protections selected by |
|          | parameter P.9511 are disabled.                                                 |
| DIF.2712 | When the input is active (logical state), all the grid protections selected by |
|          | parameter P.9512 are disabled.                                                 |
| DIF.2713 | When the input is active (logical state), all the grid protections selected by |
|          | parameter P.9513 are disabled.                                                 |

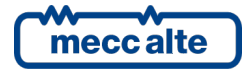

| DIF.2714 | When the input is active (logical state), all the grid protections selected by |
|----------|--------------------------------------------------------------------------------|
|          | parameter P.9514 are disabled.                                                 |
| DIF.2715 | When the input is active (logical state), all the grid protections selected by |
|          | parameter P.9515 are disabled.                                                 |
| DIF.2716 | When the input is active (logical state), all the grid protections selected by |
|          | parameter P.9516 are disabled.                                                 |
| DIF.2717 | When the input is active (logical state), all the grid protections selected by |
|          | parameter P.9517 are disabled.                                                 |
| DIF.2718 | When the input is active (logical state), all the grid protections selected by |
|          | parameter P.9518 are disabled.                                                 |

The parameters from P.9511 to P.9518 are "bit parameters" that allow you to select one or more protections:

| Bit | Value    | Hexadecimal | Description |
|-----|----------|-------------|-------------|
| 00  | 1        | 0000001     | 27_1        |
| 01  | 2        | 000002      | 27_2        |
| 02  | 4        | 0000004     | 27_3        |
| 03  | 8        | 000008      | 27_4        |
| 04  | 16       | 0000010     | 27_5        |
| 05  | 32       | 0000020     | 59_1        |
| 06  | 64       | 0000040     | 59_2        |
| 07  | 128      | 0000080     | 59_3        |
| 08  | 256      | 0000100     | 59_4        |
| 09  | 512      | 0000200     | 59_5        |
| 10  | 1024     | 0000400     | 59_AVG      |
| 11  | 2048     | 0000800     | V0          |
| 12  | 4096     | 0001000     | V+          |
| 13  | 8192     | 0002000     | V-          |
| 14  | 16384    | 0004000     | V_UNB       |
| 15  | 32768    | 0008000     | SEQ         |
| 16  | 65536    | 0010000     | 81U_1       |
| 17  | 131072   | 0020000     | 81U_2       |
| 18  | 262144   | 0040000     | 810_1       |
| 19  | 524288   | 008000      | 810_2       |
| 20  | 1048576  | 0100000     | 81R-1       |
| 21  | 2097152  | 0200000     | 81R-2       |
| 22  | 4194304  | 0400000     | 81R-3       |
| 23  | 8388608  | 0800000     | VS          |
| 24  | 16777216 | 1000000     | EXT         |

If, for example, you want to disable all the "stage 1" protections with a digital input, you should set the parameter P.9511 to the value  $1(27_1) + 32(59_1) + 65536(81U_1) + 262144(810_1) + 1048576(81R_1) \rightarrow 1376289$ , which in hexadecimal becomes 150021.

Then simply associate the DIF.2711 function with a digital input: when the input is active, the "stage 1" protections are disabled.

The DIF.2710 function is by default associated with the digital input T.19. The other functions are not used by default.

# 8.3 Circuit breakers

The purpose of the controller is to isolate the generators from the grid if there is a fault on the grid itself. It therefore provides commands that must be used to open one or more circuit breakers.

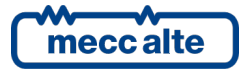

Mecc Alte S.p.A. - Full or partial reproduction prohibited, if not authorized

Two circuit breakers are defined:

- Interface device. The controller opens this circuit breaker as soon as a grid protection trips, if the system is connected to the grid.
- **Backup device**. If the interface device does not open within the time configured with parameter P.9501, the controller opens this second circuit breaker as well.

<u>Note: the controller only provides stable opening commands</u>: it is the system's task to manage the circuit breaker closing, when the opening commands are no longer present. <u>Once the opening of a circuit breaker has been commanded, the opening command remains active until all the protections have been restored.</u>

To operate on these circuit breakers, the controller uses its digital outputs, configured with the functions:

- DOF.3040 Opening command for interface device (output T.03 as default).
- DOF.3041 Opening command for backup device (output T.04 as default).

As mentioned, the controller must open one or more circuit breakers <u>only if the generators are</u> <u>connected to the grid</u>. To obtain this information, the acquisition of the feedbacks of two circuit breakers (called MCB and GCB) is provided, through digital inputs configured with the functions:

- DIF.3001 Feedback of GCB circuit breaker (input T.16 as default).
- DIF.3002 Feedback of MCB circuit breaker (input T.17 as default).

<u>Note: the controller always evaluates these inputs</u>. If only one circuit breaker is available in the plant, connect the second input directly to negative (GND), simulating the circuit breaker always closed.

If MCB and/or GCB are open when a protection is activated, the interface device will never be opened. The generators, however, must not be able to be reconnected to the grid until all the protections have been restored. For this purpose, the controller manages a third output:

• DOF.3034 – Grid in tolerance (output T.05 as default).

This output is always commanded (even if the generators are already disconnected from the grid). It is activated when all grid protections have been restored; it is deactivated on the trip of a protection. It must not be possible to reconnect the generators to the grid if this output is not active.

Note: on MP250 there is no relationship between the interface/backup and GCB/MCB circuit breakers.

# 8.4 Checking the accuracy of the controller

During commissioning, it is often required to verify the accuracy (both in terms of threshold and delay) of the trip of the protections. Normally this is done by connecting an instrument that generates voltages and frequencies to MP250.

To avoid changing settings and wiring, the controller manages two additional functions for configuring the digital outputs, which are managed even if the system is disconnected from the grid:

 DOF.3038 – Pick-up protection (by default associated with output T.07). The controller activates this output in the instant in which one of the controlled measurements exceeds the relative threshold, without waiting for the configured delay. It becomes useful to verify the accuracy of the controller in assessing the exceeding of a threshold. The output is deactivated with a small hysteresis on the threshold.

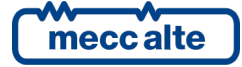

DOF.3039 – Trip protection (by default associated with output T.08). The controller activates
this output when a protection trips (also considering the relative delay), <u>even if the system
is already disconnected from the grid</u>. It becomes useful to check the accuracy of the
controller in assessing the delay associated with a protection. The output is deactivated when
the protection is restored.

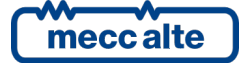

# 8.5 Actions on trip

When a protection trips (so when the relative controlled measurements is outside the trip threshold for the configured delay), the controller performs the following actions:

- It activates the TRIP led.
- It adds a record in the "event" history log.
- It increases the trip counter of that protection.
- It forces the page M.04 on the display, highlighting the tripped protections by reverse writing its code.
- <u>It deactivates</u> the output configured with the function "DOF.3034 Grid in tolerance".
- <u>It activates</u> the output configured with the function "DOF.3039 Trip protections".
- If the generators are connected to the grid (thus both the input acquiring GCB and MCB feedbacks are active):
  - **It activates** the output configured with the function "DOF.3040 Opening command for interface device".
  - If, after the time configured in P.9501, the generators are still connected to the grid, it also <u>activates</u> the output configured with the "DOF.3041 – Opening command for backup device".

# 8.6 Resetting a protection

The controller accepts to restore a protection only after the controlled measurements falls within the reset threshold (different from the trip threshold) for the configured delay (different from the trip delay). When all the protections are in the previous condition, the controller can manage an automatic reset (without operator intervention) or manual. See below the description of the two modes.

After recovery, the controller performs the following actions:

- <u>It deactivates</u> the output configured with the function e "DOF.3040 Opening command for interface device".
- <u>It deactivates</u> the output configured with the function "DOF.3041 Opening command for backup device".
- <u>It deactivates</u> the output configured with the function "DOF.3039 Trip protections".
- <u>It activates</u> the output configured with the function "DOF.3034 Grid in tolerance".
- It deactivates the TRIP led.
- It adds a record in the "event" history log for each protection restored.

## 8.6.1 Automatic reset

In the previous conditions, the controller automatically resets the protections after the delay set by parameter P.9503 (default 20 seconds). This behaviour occurs if parameter P.9502 is set to 0.

### 8.6.2 Manual reset

The manual reset is managed if parameter P.9502 is set to 1 (always in the conditions described above).

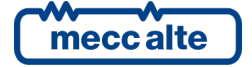

The operator can command the reset in three ways:

- Pressing the RESET button.
- Activating a digital input configured with the "DIF.2719 Protections reset command" function (default associated with input T.18). Note: the reset is made on the <u>activation</u> of the input (it must pass from not active to active).
- Using a Modbus command via USB. The commands can be protected by a password (P.0004) which must be sent before any command and can be deactivated through a digital input (DIF.2706). To send the command, it is necessary to write in sequence (within 5 seconds):
  - HOLDING REGISTER 101: write the password configured with the parameter P.0004.
  - HOLDING REGISTER 102: write value "54".

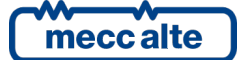

# 8.7 List of the protections

# 8.7.1 27 (minimum voltage)

The device implements five stages of this protection, all identical to each other, with specific thresholds and delays. The following table summarizes the five levels:

| Level           | 1        | 2        | 3        | 4        | 5        |
|-----------------|----------|----------|----------|----------|----------|
| Code            | 27_1     | 27_2     | 27_3     | 27_4     | 27_5     |
| Trip threshold  | P.9521   | P.9525   | P.9529   | P.9533   | P.9537   |
| Trip delay      | P.9522   | P.9526   | P.9530   | P.9534   | P.9538   |
| Reset threshold | P.9523   | P.9527   | P.9531   | P.9535   | P.9539   |
| Reset delay     | P.9524   | P.9528   | P.9532   | P.9536   | P.9540   |
| Event on trip   | EVT.1101 | EVT.1103 | EVT.1105 | EVT.1107 | EVT.1109 |
| Event on reset  | EVT.1102 | EVT.1104 | EVT.1106 | EVT.1108 | EVT.1110 |
| Internal status | ST.016   | ST.017   | ST.018   | ST.019   | ST.020   |

Voltage protections can work both on phase-neutral and phase-phase voltages:

- Single-phase systems (P.0119=1): they work on phase-neutral voltages, whatever the value of parameter P.9504.
- Three-phase systems without neutral (P.0119=3, P.0129=0): they work on phase-phase voltages, whatever the value of parameter P.9504.
- Three-phase systems with neutral (P.0119=3, P.0129=1): it depends on the parameter P.9504:
  - 1-LN: only on phase-neutral voltages.
  - 2-LL: only on phase-phase voltages.
  - 3-LN+LL: both on phase-neutral and phase-phase voltages.

The trip and reset thresholds are expressed as a percentage of the rated voltage:

- Single-phase systems: parameter P.0116 configures the rated phase-neutral voltage.
- Three-phase systems: parameter P.0116 configures the rated phase-phase voltage. <u>The rated</u> phase-neutral voltage is calculated as P.0116 / 1.732051.

The protection trips if <u>any</u> of the voltages remains <u>below</u> the trip threshold continuously for the trip delay.

The protection can be restored if <u>all</u> the voltages remain <u>above</u> the reset threshold continuously for the reset delay.

To disable protection, set the trip delay to zero.

The G59 standard requires the configuration of two levels:

| Level | Trip      | Trip delay | Reset     | Reset delay |  |
|-------|-----------|------------|-----------|-------------|--|
|       | threshold |            | threshold |             |  |
| 1     | 87.0 %    | 2.50 s     | 90.0 %    | 0.70 s      |  |
| 2     | 80.0 %    | 0.50 s     | 90.0 %    | 0.70 s      |  |

The G59 standard does not specify reset thresholds and delays.

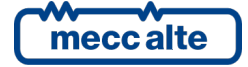

# 8.7.2 59 (maximum voltage)

The device implements five stages of this protection, all identical to each other, with specific thresholds and delays. The following table summarizes the five levels:

| Level           | 1        | 2        | 3        | 4        | 5        |
|-----------------|----------|----------|----------|----------|----------|
| Code            | 59_1     | 59_2     | 59_3     | 59_4     | 59_5     |
| Trip threshold  | P.9551   | P.9555   | P.9559   | P.9563   | P.9567   |
| Trip delay      | P.9552   | P.9556   | P.9560   | P.9564   | P.9568   |
| Reset threshold | P.9553   | P.9557   | P.9561   | P.9565   | P.9569   |
| Reset delay     | P.9554   | P.9558   | P.9562   | P.9566   | P.9560   |
| Event on trip   | EVT.1121 | EVT.1123 | EVT.1125 | EVT.1127 | EVT.1129 |
| Event on reset  | EVT.1122 | EVT.1124 | EVT.1126 | EVT.1128 | EVT.1130 |
| Internal status | ST.021   | ST.022   | ST.023   | ST.024   | ST.025   |

Voltage protections can work both on phase-neutral and phase-phase voltages:

- Single-phase systems (P.0119=1): they work on phase-neutral voltages, whatever the value of parameter P.9504.
- Three-phase systems without neutral (P.0119=3, P.0129=0): they work on phase-phase voltages, whatever the value of parameter P.9504.
- Three-phase systems with neutral (P.0119=3, P.0129=1): it depends on the parameter P.9504:
  - 1-LN: only on phase-neutral voltages.
  - 2-LL: only on phase-phase voltages.
  - 3-LN+LL: both on phase-neutral and phase-phase voltages.

The trip and reset thresholds are expressed as a percentage of the rated voltage:

- Single-phase systems: parameter P.0116 configures the rated phase-neutral voltage.
- Three-phase systems: parameter P.0116 configures the rated phase-phase voltage. <u>The rated</u> phase-neutral voltage is calculated as P.0116 / 1.732051.

The protection trips if <u>any</u> of the voltages remains <u>above</u> the trip threshold continuously for the trip delay.

The protection can be restored if <u>all</u> the voltages remain <u>below</u> the reset threshold continuously for the reset delay.

To disable protection, set the trip delay to zero.

The G59 standard requires the configuration of two levels:

| Level | Trip<br>threshold | Trip delay | Reset<br>threshold | Reset delay |
|-------|-------------------|------------|--------------------|-------------|
| 1     | 114.0 %           | 1.00 s     | 110.0 %            | 0.70 s      |
| 2     | 119.0 %           | 0.50 s     | 110.0 %            | 0.70 s      |

The G59 standard does not specify reset thresholds and delays.

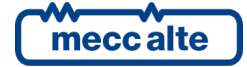

Trip threshold

**Reset threshold** 

Trip delay

**Reset delay** 

Event on trip

**Event on reset** 

| .7.3 | 59_AVG (maximum a | average volt | age - last 10 mir |
|------|-------------------|--------------|-------------------|
|      |                   |              |                   |
|      | Code              | 59_AVG       |                   |

#### 8. nute)

P.9581

P.9582

P.9583

P.9584

EVT.1131

EVT.1132

| Internal status                 | ST.026          |                                                             |
|---------------------------------|-----------------|-------------------------------------------------------------|
|                                 |                 | -                                                           |
| The controller calculates the   | rolling average | es (last 10 minutes) of the phase-neutral and phase-phase   |
| voltages, as specified by the I | EC 61000-4-30   | standard. A new value for these averages is available every |
| 3 seconds. These average vo     | oltages are use | ed for this protection. Note: the average voltages are not  |
| available in the first 10 min   | nutes from the  | e power supply of the controller, so in this period the     |
| protection is disabled.         |                 |                                                             |

This protection can work both on phase-neutral and phase-phase voltages:

- Single-phase systems (P.0119=1): they work on phase-neutral voltages, whatever the value • of parameter P.9504.
- Three-phase systems without neutral (P.0119=3, P.0129=0): they work on phase-phase voltages, whatever the value of parameter P.9504.
- Three-phase systems with neutral (P.0119=3, P.0129=1): it depends on the parameter P.9504:
  - 1-LN: only on phase-neutral voltages.
  - 2-LL: only on phase-phase voltages. 0
  - o 3-LN+LL: both on phase-neutral and phase-phase voltages.

The trip and reset thresholds are expressed as a percentage of the rated voltage:

- Single-phase systems: parameter P.0116 configures the rated phase-neutral voltage. •
- Three-phase systems: parameter P.0116 configures the rated phase-phase voltage. The rated phase-neutral voltage is calculated as P.0116 / 1.732051.

The protection trips if <u>any</u> of the voltages remains <u>above</u> the trip threshold continuously for the trip delay.

The protection can be restored if all the voltages remain below the reset threshold continuously for the reset delay.

To disable protection, set the trip delay to zero.

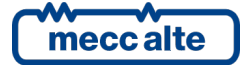

## 8.7.4 V0 (maximum zero-sequence voltage)

This protection, by its nature, <u>can only be used on three-phase systems</u> (P.0119 = 3). The calculation of the zero-sequence voltage is made on the phase-neutral voltages (regardless of the value of the parameter P.9504), therefore <u>the neutral must be connected to the controller</u> (P.0129 = 1).

The zero-sequence voltage is conceptually the vector sum of the phase voltages. In a balanced system it tends to be equal to "0".

| Code            | V0       |
|-----------------|----------|
| Trip threshold  | P.9601   |
| Trip delay      | P.9602   |
| Reset threshold | P.9603   |
| Reset delay     | P.9604   |
| Event on trip   | EVT.1141 |
| Event on reset  | EVT.1142 |
| Internal status | ST.027   |

The trip and reset thresholds are expressed as a percentage of the rated phase-neutral voltage (P.0116 / 1.732051).

The protection trips if the zero-sequence voltage remains **<u>above</u>** the trip threshold continuously for the trip delay.

The protection can be restored if the zero-sequence voltage remains **<u>below</u>** the reset threshold continuously for the reset delay.

To disable protection, set the trip delay to zero.

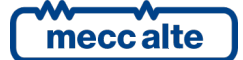

# 8.7.5 V+ (minimum positive-sequence voltage)

This protection, by its nature, <u>can only be used on three-phase systems</u> (P.0119 = 3). The calculation of the positive-sequence voltage is made on the phase-neutral voltages (regardless of the value of the parameter P.9504), therefore <u>the neutral must be connected to the controller</u> (P.0129 = 1).

The positive sequence voltage is conceptually the vector sum of the phase voltages, with a 120° rotation of the vectors L2 and L3 in the direction of the vector L1. In a balanced system it tends to be equal to the nominal phase voltage.

| Code            | V+       |
|-----------------|----------|
| Trip threshold  | P.9605   |
| Trip delay      | P.9606   |
| Reset threshold | P.9607   |
| Reset delay     | P.9608   |
| Event on trip   | EVT.1145 |
| Event on reset  | EVT.1146 |
| Internal status | ST.028   |

The trip and reset thresholds are expressed as a percentage of the rated phase-neutral voltage (P.0116 / 1.732051).

The protection trips if the positive-sequence voltage remains **<u>below</u>** the trip threshold continuously for the trip delay.

The protection can be restored if the positive-sequence voltage remains **<u>above</u>** the reset threshold continuously for the reset delay.

To disable protection, set the trip delay to zero.

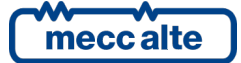

## 8.7.6 V- (maximum negative-sequence voltage)

This protection, by its nature, <u>can only be used on three-phase systems</u> (P.0119 = 3). The calculation of the negative-sequence voltage is made on the phase-neutral voltages (regardless of the value of the parameter P.9504), therefore <u>the neutral must be connected to the controller</u> (P.0129 = 1).

The negative-sequence voltage is conceptually the vector sum of the phase voltages, with a  $120^{\circ}$  rotation of the vectors L2 and L3 in the opposite direction to the vector L1. In a balanced system it tends to be equal to "0".

| Code            | V-       |
|-----------------|----------|
| Trip threshold  | P.9609   |
| Trip delay      | P.9610   |
| Reset threshold | P.9611   |
| Reset delay     | P.9612   |
| Event on trip   | EVT.1143 |
| Event on reset  | EVT.1144 |
| Internal status | ST.029   |

The trip and reset thresholds are expressed as a percentage of the rated phase-neutral voltage (P.0116 / 1.732051).

The protection trips if the negative-sequence voltage remains **<u>above</u>** the trip threshold continuously for the trip delay.

The protection can be restored if the negative-sequence voltage remains **<u>below</u>** the reset threshold continuously for the reset delay.

To disable protection, set the trip delay to zero.

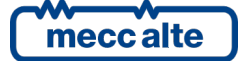

# 8.7.7 V\_UNB (voltages unbalance)

This protection, by its nature, can only be used on three-phase systems (P.0119 = 3).

| Code            | V_UNB    |
|-----------------|----------|
| Trip threshold  | P.9621   |
| Trip delay      | P.9622   |
| Reset threshold | P.9623   |
| Reset delay     | P.9624   |
| Event on trip   | EVT.1147 |
| Event on reset  | EVT.1148 |
| Internal status | ST.030   |

This protection can work both on phase-neutral and phase-phase voltages:

- Three-phase systems without neutral (P.0119=3, P.0129=0): they work on phase-phase voltages, whatever the value of parameter P.9504.
- Three-phase systems with neutral (P.0119=3, P.0129=1): it depends on the parameter P.9504:
  - 1-LN: only on phase-neutral voltages.
  - 2-LL: only on phase-phase voltages.
  - 3-LN+LL: both on phase-neutral and phase-phase voltages.

The trip and reset thresholds are expressed as a percentage of the rated voltage:

- Parameter P.0116 configures the rated phase-neutral voltage.
- The rated phase-neutral voltage is calculated as P.0116 / 1.732051.

The protection calculates the biggest difference between the individual phase-phase voltages and between the individual phase-neutral voltages.

The protection trips if the biggest difference remains **<u>above</u>** the trip threshold continuously for the trip delay.

The protection can be restored if the biggest difference remains **<u>below</u>** the reset threshold continuously for the reset delay.

To disable protection, set the trip delay to zero.

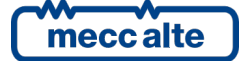

# 8.7.8 SEQ (phases sequence)

This protection, by its nature, <u>can only be used on three-phase systems</u> (P.0119 = 3).

| Code                  | SEQ      |
|-----------------------|----------|
| Rated phases sequence | P.0920   |
| Trip delay            | P.9631   |
| Event on trip         | EVT.1149 |
| Event on reset        | EVT.1150 |
| Internal status       | ST.031   |

Parameter P.0920 allows to establish the desired phases sequence:

- 0: none (the protection is disabled)
- 1 (CW, clockwise).
- 1 (CCW, counter-clockwise).

The protection trips if the real phases sequence is different from the configured one, continuously for the trip delay.

The protection can be reset if the real phases sequence is the same as the configured one, for 0.7 seconds (fixed).

To disable protection, set the trip delay to zero.

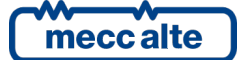

# 8.7.9 81U (minimum frequency)

The device implements two stages of this protection, identical to each other, with specific thresholds and delays. The following table summarizes the two levels:

| Level           | 1        | 2        |
|-----------------|----------|----------|
| Code            | 81U_1    | 81U_2    |
| Trip threshold  | P.9641   | P.9645   |
| Trip delay      | P.9642   | P.9646   |
| Reset threshold | P.9643   | P.9647   |
| Reset delay     | P.9644   | P.9648   |
| Event on trip   | EVT.1161 | EVT.1163 |
| Event on reset  | EVT.1162 | EVT.1164 |
| Internal status | ST.032   | ST.033   |

The trip and reset thresholds are expressed as a percentage of the rated frequency (P.0105).

The protection trips if the frequency remains **below** the trip threshold continuously for the trip delay.

The protection can be reset if the frequency remains **<u>above</u>** the reset threshold continuously for the reset delay.

To disable protection, set the trip delay to zero.

| The G59 standard | requires th | e configuration | of two levels: |
|------------------|-------------|-----------------|----------------|
|                  |             |                 |                |

| Level | Trip<br>threshold | Trip delay | Reset<br>threshold | Reset delay |
|-------|-------------------|------------|--------------------|-------------|
| 1     | 95.0 %            | 20.00 s    | 99.0 %             | 0.70 s      |
| 2     | 94.0 %            | 0.50 s     | 99.0 %             | 0.70 s      |

The G59 standard does not specify reset thresholds and delays.

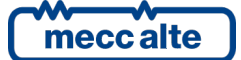

# 8.7.10 810 (maximum frequency)

The device implements two stages of this protection, identical to each other, with specific thresholds and delays. The following table summarizes the two levels:

| Level           | 1        | 2        |
|-----------------|----------|----------|
| Code            | 810_1    | 810_2    |
| Trip threshold  | P.9651   | P.9655   |
| Trip delay      | P.9652   | P.9656   |
| Reset threshold | P.9653   | P.9657   |
| Reset delay     | P.9654   | P.9658   |
| Event on trip   | EVT.1181 | EVT.1183 |
| Event on reset  | EVT.1182 | EVT.1184 |
| Internal status | ST.034   | ST.035   |

The trip and reset thresholds are expressed as a percentage of the rated frequency (P.0105).

The protection trips if the frequency remains **<u>above</u>** the trip threshold continuously for the trip delay.

The protection can be reset if the frequency remains **<u>below</u>** the reset threshold continuously for the reset delay.

To disable protection, set the trip delay to zero.

The G59 standard requires the configuration of two levels:

| Level | Trip<br>threshold | Trip delay | Reset<br>threshold | Reset delay |
|-------|-------------------|------------|--------------------|-------------|
| 1     | 103.0 %           | 90.00 s    | 101.0 %            | 0.70 s      |
| 2     | 104.0 %           | 0.50 s     | 101.0 %            | 0.70 s      |

The G59 standard does not specify reset thresholds and delays.

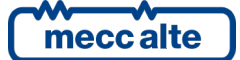

## 8.7.11 81R (maximum rate of change of frequency)

The device implements three stages of this protection, identical to each other, with specific thresholds and delays. The following table summarizes the three levels:

| Level           | 1        | 2        | 3        |
|-----------------|----------|----------|----------|
| Code            | 81R_1    | 81R_2    | 81R_3    |
| Trip threshold  | P.9661   | P.9664   | P.9667   |
| Trip delay      | P.9662   | P.9665   | P.9668   |
| Trip direction  | P.9663   | P.9666   | P.9669   |
| Event on trip   | EVT.1201 | EVT.1203 | EVT.1205 |
| Event on reset  | EVT.1202 | EVT.1204 | EVT.1206 |
| Internal status | ST.036   | ST.037   | ST.038   |

The trip thresholds are expressed in Hz/s.

The protection trips if the rate of change of frequency remains **<u>above</u>** the trip threshold continuously for the trip delay.

The protection can be reset if the rate of change of frequency remains **<u>below</u>** the reset threshold continuously for the 0.7 seconds (fixed).

With the parameter that specifies the trip direction, it is possible to allow the trip only in case of an increase in frequency, only in case of a decrease, or in both cases.

The G59 standard requires a minimum trip delay of 0.5 seconds; if the configured delay is lower, the controller uses 0.5 seconds.

To disable protection, set the trip delay to zero.

The G59 standard requires the configuration of one level:

| Level | Trip<br>threshold | Trip delay | Trip direction    |
|-------|-------------------|------------|-------------------|
| 1     | 1.0 Hz/s          | 0.50 s     | Increase/decrease |

The G59 standard does not specify the reset delay.

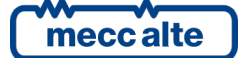

# 8.7.12 VS (vector shift)

On generators, the relative position of the positive peak of one of the voltages (suppose L1) and of the rotor is not fixed. It varies depending on the load. If the load changes slowly, the angle between the generated voltage and the rotor will also change slowly. However, if the load suddenly changes, this angle will also suddenly change: therefore, a period (and only one) of the generated sinusoids will be longer or shorter than the previous and subsequent ones. The controller measures the periods, compares them with the previous ones and trips if the variation (compared to an angle) is greater than the trip threshold.

This protection is today deprecated by the G59 standard, because it is considered unreliable.

| Code            | 81R_1    |
|-----------------|----------|
| Trip threshold  | P.9681   |
| Trip direction  | P.9682   |
| Event on trip   | EVT.1221 |
| Event on reset  | EVT.1222 |
| Internal status | ST.039   |

The trip threshold is expressed in degrees.

The protection trips if a vector shift greater than the trip threshold is measured, without any delay.

The protection can be immediately reset after 0.5 seconds (fixed).

With the parameter that specifies the trip direction, it is possible to allow the trip only for positive, negative, or both phase shifts.

To disable protection, set the trip threshold to zero.

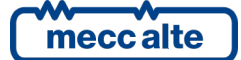

## 8.7.13 EXT (extern)

The controller is also able to acquire the trip command of an external protection (if any), connected to a digital input configured with the "DIF.3101 - external sensor for grid" function.

| Code            | EXT      |
|-----------------|----------|
| Event on trip   | EVT.1231 |
| Event on reset  | EVT.1232 |
| Internal status | ST.040   |

The protection trips instantaneously on the activation of the input.

The protection can be reset after 0.7 seconds (fixed) by the input deactivation.

The G59 standard does not require this protection.

## 8.8 Status at power on

Normally, at power on, the controller considers all protections as "not tripped". Then, it evaluates voltages and frequency, and, in case, it trips the appropriate protections.

From version 1.02, it is possible to consider the protections "already tripped" at power on, by setting parameter P.9505 to "1". If the voltages and frequency are correct, it will be possible to reset the protections (manually or automatically, depending on P.9502).

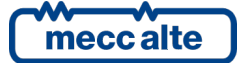

# 9 Anomalies

This chapter describes all the anomalies managed by the controller.

When an anomaly activates, the controller performs the following:

- It activates the internal horn (and, if configured, also the external one: digital output configured with the function DOF.3152 "external horn").
- It forces the page S.02 on the multifunction display. This page shows the numeric codes and the descriptions of all active anomalies. The numeric code flashes to indicate that the anomaly hasn't been recognized by the operator yet.
- It activates the flashing of the "TRIP" led (but only if there are no grid protections tripped).

Three operations can be carried out on an anomaly:

- Silence the horn.
- Acknowledge: it means informing the controller that the operator has taken note of it.
- **Reset**: this tells the controller to act as if the anomaly was never activated.

# 9.1 Silencing the horn

The operator can silence the horn in two ways:

- By pressing the ENTER button.
- Using a Modbus command via USB. The commands can be protected by a password (P.0004) which must be sent before any command and can be deactivated through a digital input (DIF.2706). To send the command, it is necessary to write in sequence (within 5 seconds):
  - HOLDING REGISTER 101: write the password configured with the parameter P.0004.
  - HOLDING REGISTER 102: write value "51".

Parameter P.0491 (Horn duration) influences the management of the controller's horn.

- If set to zero, the horn will be never activated.
- If set to 999, the horn will be activated when a new anomaly arises and will be deactivated with the above-mentioned procedure.
- If it is set to a value between 1 and 998, it will be activated when a new anomaly arises and deactivated through the described procedure above, or when the configured time has elapsed.

Silencing the horn is not the same as acknowledging the anomaly: in fact, it continues to flash on page S.02.

# 9.2 Acknowledging anomaly

The operator can "acknowledge" the anomaly in two ways:

- By pressing the ENTER button (when the horn has been silenced).
- Using a digital input configured with the function DIF.2002 "Command for acknowledging anomalies". When the input becomes active, the controller executes an acknowledge of all anomalies.
- Using a Modbus command via USB. The commands can be protected by a password (P.0004) which must be sent before any command and can be deactivated through a digital input (DIF.2706). To send the command, it is necessary to write in sequence (within 5 seconds):
  - HOLDING REGISTER 101: write the password configured with the parameter P.0004.

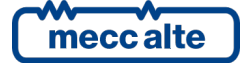

Mecc Alte S.p.A. - Full or partial reproduction prohibited, if not authorized

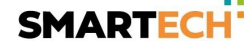

 HOLDING REGISTER 102: write value "52". This command also silences the horn, if active.

When the anomaly has been acknowledged, it stops flashing on page S.02 ANOMALIES. Once acknowledged, if it is only a warning, it is automatically cancelled, if the cause that triggered it is no longer present.

Instead, if the cause disappears before the anomaly is acknowledged, the same will remain on the display.

# 9.3 Resetting anomaly

An anomaly can be reset only when the cause that activated it is no more present.

The controller automatically resets all the acknowledged warnings when their cause is no longer active.

On the contrary, to reset the anomalies, it is necessary to follow one of the below procedures:

- By pressing the RESET button.
- Using a digital input configured with the feature DIF.2001 "Command for resetting anomalies". When the input becomes active, the controller executes a reset of all anomalies.
- Using a Modbus command via USB. The commands can be protected by a password (P.0004) which must be sent before any command and can be deactivated through a digital input (DIF.2706). To send the command, it is necessary to write in sequence (within 5 seconds):
  - HOLDING REGISTER 101: write the password configured with the parameter P.0004.
  - HOLDING REGISTER 102: write value "53".

## 9.4 Events and signalling related to the anomalies

All anomalies are being recorded (each with its own code) in the events log.

There are some functions available for configuring the digital outputs related to anomalies:

- DOF.3151 ("reset of anomalies"). The controller activates this output for one second when the internal reset sequence of the anomalies is carried out. With this procedure, it is also possible to reset externally managed anomalies.
- DOF.3152 ("external horn"). This output is activated and deactivated along with the internal horn. It can be used to control a more powerful horn and/or a lamp.
- DOF.4001 ("Warnings"). The output is "active" if there is at least one warning.
- DOF.4004 ("Alarms"). The output is "active" if there is at least one alarm.

In addition, the controller makes available the anomalies statuses for the AND/OR logics by means of the following internal statuses:

- ST.006 "Acknowledgment of anomalies in progress"
- ST.007 "Reset of anomalies in progress"
- ST.008 "Warnings"
- ST.011 "Alarms"
- ST.012 "Not recognized warnings"
- ST.015 "Not recognized alarms"

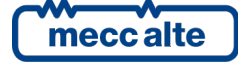

# 9.5 List of the anomalies

From this point on, the words **enabling** and **activation** will be used:

- Enabling an anomaly means having the minimum conditions necessary for the controller to observe the cause.
- Activation of an anomaly refers to the cause after enabling.

### **37** – Low power supply voltage

| Туре:               | Warning                                                                                        |
|---------------------|------------------------------------------------------------------------------------------------|
| Related parameters: | P.0362 Threshold for low power supply voltage (%)<br>P.0363 Delay for low power supply voltage |
| To disable:         | P.0363=0                                                                                       |

It is always enabled. It activates if the power supply voltage is continuously lower than the P.0362 threshold for the P.0363 delay.

The threshold P.0362 is expressed as a percentage of the rated power supply voltage which is not configurable but is automatically selected by the controller between 12 e 24 Vdc. Selection is made when the controller is powered and every time the button RESET is pressed. If the controller detects a value lower than, or equal to, 17V, it considers to be powered by a 12V power source, otherwise it will consider a 24 V rated voltage.

### 38 – High power supply voltage

| Туре:               | Warning                                                                                                    |
|---------------------|----------------------------------------------------------------------------------------------------|
| Related parameters: | <ul> <li>P.0364 Threshold for high power supply voltage (%)</li> <li>P.0365 Delay for high power supply voltage</li> </ul> |
| To disable:         | P.0365=0                                                                                                    |

It is always enabled. It activates if the power supply voltage is continuously higher than the P.0364 threshold for the P.0365 delay.

The threshold P.0364 is expressed as a percentage of the rated power supply voltage which is not configurable but is automatically selected by the controller between 12 e 24 Vdc. Selection is made when the controller is powered and every time the button RESET is pressed. If the controller detects a value lower than, or equal to, 17V, it considers to be powered by a 12V power source, otherwise it will consider a 24 V rated voltage.
## **10 Other functions**

#### 10.1 Alternative parameters configurations

You can use properly configured digital inputs to change the configuration of the system without changing the programming parameters. In fact, the controller manages internally two groups of alternative parameters that can be "copied" in the operating parameters on request (through a dedicated digital input).

# Alternative configurations can be programmed only using the BoardPrg3xx. You cannot program or modify the configurations from the controller.

The parameters present in each alternative group are the following:

- P.0119: Number of phases.
- P.0129: Is the neutral connected to the controller?
- P.0105: Rated frequency.
- P.0116: Rated voltage.
- P.0117: Voltage transformers (primary side).
- P.0118: Voltage transformers (secondary side).
- P.0920: Rated phases sequence.

It is possible to change the configuration by means the following input digital functions:

- DIF.2151 "Select configuration 1". When the input becomes "active", parameters of alternative configuration set 1 are copied in the working configuration.
- DIF.2152 "Select configuration 2". When the input becomes "active", parameters of alternative configuration set 2 are copied in the working configuration.

**Remark: copying an alternative set in working configuration causes the loss of the previous loaded parameters.** The only way to restore them is to have them stored in another alternative configuration and recall it.

#### 10.2 Clock

The controller is provided with a standard hardware clock. It is shown in detail in the page S.03 of the controller. It can be set through the programming menu "4.7.1 - Date/Time", using the following parameters:

- P.0411: year.
- P.0412: month.
- P.0413: day of month.
- P.0415: hours.
- P.0416: minutes.
- P.0417: seconds.

You can set the clock manually, but also using the Modbus protocol through the USB port. The BoardPrg3 software, for example, allows the synchronization of the clock with the PC (it acts on the previous parameters).

The controller can also manage the daylight save time. This configuration can be done by means parameter P.0409 that allows the following values:

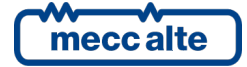

Mecc Alte S.p.A. - Full or partial reproduction prohibited, if not authorized

- "0 No": manual management, the daylight save time is not active.
- "1 Yes": manual management, the daylight save time is active.
- "2 Automatic (Europe only)": automatic management, forced to use European calendars. In fact, the date/time for the activation/deactivation of the daylight save time are fixed:
  - The last Sunday of March, 02:00:00.
  - The last Sunday of October, 03:00:00.

At the specified date/time, the controller automatically adds/subtracts the value specified by the parameter P.0408 to the current date/time.

- "3 Automatic via calendar": automatic management. The date/time for the activation/deactivation of the daylight save time are configurable by means calendars 15 and 16 (see in the following10.2.1):
  - $\circ$  Use calendar 15 to specify date/time for the activation of the daylight save time.
  - Use calendar 16 to specify date/time for the deactivation of the daylight save time.

Note: when parameter P.0409 is set to "3", calendars 15 and 16 cannot be used for other purposes.

At the specified date/time, the controller automatically adds/subtracts the value specified by the parameter P.0408 to the current date/time.

The parameter P.0408 allows to select (with a resolution of 15 minutes) which is the time difference when the daylight save time is activated (in Italy we have a difference of 1 hours, so this parameter must be set to 4 (15 min \*4 = 1 hour)).

The clock is used for many functions:

- History logs recordings.
- Configurable calendars.

The clock is equipped with rechargeable backup battery and can stay up to date for several months, even if the controller remains unpowered. If the controller is not used (unpowered) for a long time, even if the clock reactivates immediately as soon as it is powered, it needs a few hours to ensure full recharge of the internal battery.

The controller stores the following event into the events log (they are related to the clock):

- EVT.1075: Real time clock not valid.
- EVT.1076: Real time clock updated.
- EVT.1086: Daylight Save Time activated.
- EVT.1087: Standard time activated.

#### 10.2.1 Configurable calendars

The controller provides 16 calendars fully configurable. They allow to select days and time-slots, inside which the controller activates an internal bit. This bit could then be used by AND/OR logics to activate a digital output or to create more complex logics (ST.224...ST\_239). All calendars are identical: calendars 15 and 16, however, can be used for the activation/deactivation of the daylight save time (if parameter P.0409 is set to "3").

Each calendar can be individually selected as "monthly" or "weekly":

|                                                                                                    | Select the type of calendar —                                                                                                   |                                                                  |
|----------------------------------------------------------------------------------------------------|----------------------------------------------------------------------------------------------------|------------------------------------------------------------------|
|                                                                                                    | • Monthly                                                                                                    | O Weekly                                                         |
| Select months<br>January<br>February<br>March<br>April<br>May<br>June                                            | Select the days of the month<br>1 2 3 4 5 6 7<br>8 9 10 11 12 13 14<br>15 16 17 18 19 20 21<br>22 23 24 25 26 27 28<br>29 30 31 |                                                                  |
| <ul> <li>July</li> <li>August</li> <li>September</li> <li>October</li> <li>November</li> <li>December</li> </ul> | Start time: 00:00<br>End time: 00:00                                                                                            |                                                                  |
|                                                                                                    | - Coloct the type of colondar                                                                                                   |                                                                  |
|                                                                                                    | <ul> <li>Monthly</li> </ul>                                                                                                    | • Weekly                                                         |
| Select months<br>January<br>February<br>March<br>April<br>May<br>June<br>July<br>August<br>September<br>October  | Select days of the week<br>Sunday<br>Monday<br>Tuesday<br>Wednesday<br>Friday<br>Start time: 00:00                              | Select occurrences<br>First<br>Second<br>Third<br>Fourth<br>Last |
| <ul> <li>November</li> <li>December</li> </ul>                                                                   | End time:  00:00                                                                                                    |                                                                  |

Using BoardPrg3 software, it is very easy to select whether a calendar is "weekly" or "monthly". If you want to use the parameters of the controller, you must act on the parameter P.1900. It is a bit-field parameter; one bit is provided for each calendar:

|     |       | -                    |             |  |
|-----|-------|----------------------|-------------|--|
| BIT | Value | Hexadecimal Calendar |             |  |
| 0   | 1     | 0001                 | Calendar 1  |  |
| 1   | 2     | 0002                 | Calendar 2  |  |
| 2   | 4     | 0004                 | Calendar 3  |  |
| 3   | 8     | 0008                 | Calendar 4  |  |
| 4   | 16    | 0010                 | Calendar 5  |  |
| 5   | 32    | 0020                 | Calendar 6  |  |
| 6   | 64    | 0040                 | Calendar 7  |  |
| 7   | 128   | 0080                 | Calendar 8  |  |
| 8   | 256   | 0100                 | Calendar 9  |  |
| 9   | 512   | 0200                 | Calendar 10 |  |
| 10  | 1024  | 0400                 | Calendar 11 |  |
| 11  | 2048  | 0800                 | Calendar 12 |  |
| 12  | 4096  | 1000                 | Calendar 13 |  |

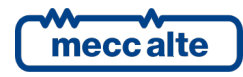

Mecc Alte S.p.A. - Full or partial reproduction prohibited, if not authorized

| ENGLISH |  |
|---------|--|
|---------|--|

| 13 | 8192  | 2000 | Calendar 14 |
|----|-------|------|-------------|
| 14 | 16384 | 4000 | Calendar 15 |
| 15 | 32768 | 8000 | Calendar 16 |

The parameter must be set with the sum of the values for all the calendars that have to be selected as "weekly" (in hexadecimal notation). In fact, a bit set to "1" selects the "weekly" mode.

Both calendar types allow to select in which months the controller activates the internal bit (at least one month must be selected, it is even possible to select all months). Using the parameters of the controller, this selection is done by means parameter P.1901 (for the calendar 1 or equivalent for other calendars). This is also a bit-field parameter:

| BIT | Value | Hexadecimal | Month     |  |
|-----|-------|-------------|-----------|--|
| 0   | 1     | 0001        | January   |  |
| 1   | 2     | 0002        | February  |  |
| 2   | 4     | 0004        | March     |  |
| 3   | 8     | 0008        | April     |  |
| 4   | 16    | 0010        | May       |  |
| 5   | 32    | 0020        | June      |  |
| 6   | 64    | 0040        | July      |  |
| 7   | 128   | 0080        | August    |  |
| 8   | 256   | 0100        | September |  |
| 9   | 512   | 0200        | October   |  |
| 10  | 1024  | 0400        | November  |  |
| 11  | 2048  | 0800        | December  |  |

The parameter must be set with the sum of the values of the required months (in hexadecimal notation).

For "monthly" calendars, is then possible to select the days of the month for the activation of the internal bit (at least one day must be selected, it is even possible to select all days). Using the parameters of the controller, this selection is done by means parameter P.1902 (for the calendar 1 or equivalent for other calendars). This is also a bit-field parameter:

| BIT | Value | Hexadecimal | Day of month |  |
|-----|-------|-------------|--------------|--|
| 0   | 1     | 0000001     | 1            |  |
| 1   | 2     | 0000002     | 2            |  |
| 2   | 4     | 00000004    | 3            |  |
| 3   | 8     | 0000008     | 4            |  |
| 4   | 16    | 0000010     | 5            |  |
| 5   | 32    | 0000020     | 6            |  |
| 6   | 64    | 00000040    | 7            |  |
| 7   | 128   | 0000080     | 8            |  |
| 8   | 256   | 00000100    | 9            |  |
| 9   | 512   | 00000200    | 10           |  |
| 10  | 1024  | 00000400    | 11           |  |
| 11  | 2048  | 00000800    | 12           |  |
| 12  | 4096  | 00001000    | 13           |  |
| 13  | 8192  | 00002000    | 14           |  |
| 14  | 16384 | 00004000    | 15           |  |
| 15  | 32768 | 00008000    | 16           |  |

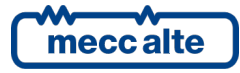

| 16 | 65536      | 000100000 17 |    |  |
|----|------------|--------------|----|--|
| 17 | 131072     | 00020000     | 18 |  |
| 18 | 262144     | 00040000     | 19 |  |
| 19 | 524288     | 00080000     | 20 |  |
| 20 | 1048576    | 00100000     | 21 |  |
| 21 | 2097152    | 00200000     | 22 |  |
| 22 | 4194304    | 00400000     | 23 |  |
| 23 | 8388608    | 00800000     | 24 |  |
| 24 | 16777216   | 0100000      | 25 |  |
| 25 | 33554432   | 0200000      | 26 |  |
| 26 | 67108864   | 0400000      | 27 |  |
| 27 | 134217728  | 0800000      | 28 |  |
| 28 | 268435456  | 1000000      | 29 |  |
| 29 | 536870912  | 2000000      | 30 |  |
| 30 | 1073741824 | 4000000      | 31 |  |

The parameter must be set with the sum of the values of the required days (in hexadecimal notation).

For "weekly" calendars, is then possible to select the days of the week for the activation of the internal bit (at least one day must be selected, it is even possible to select all days). Using the parameters of the controller, this selection is done by means parameter P.1902 (for the calendar 1 or equivalent for other calendars). This is also a bit-field parameter:

| BIT | Value   | Hexadecimal | Day of week |  |
|-----|---------|-------------|-------------|--|
| 16  | 65536   | 00010000    | Sunday      |  |
| 17  | 131072  | 00020000    | Monday      |  |
| 18  | 262144  | 00040000    | Tuesday     |  |
| 19  | 524288  | 0008000     | Wednesday   |  |
| 20  | 1048576 | 00100000    | Thursday    |  |
| 21  | 2097152 | 00200000    | Friday      |  |
| 22  | 4194304 | 00400000    | Saturday    |  |

The parameter must be set with the sum of the values of the required days (in hexadecimal notation).

Selecting a day of the week (Sunday for example), it is then possible to select if all "Sundays" in the month must be used or only some of them. Using the parameters of the controller, this selection is done by means parameter P.1902 (for the calendar 1 or equivalent for other calendars). This is also a bit-field parameter:

| BIT | Value | Hexadecimal | Occurrence        |  |
|-----|-------|-------------|-------------------|--|
| 0   | 1     | 0000001     | First occurrence  |  |
| 1   | 2     | 0000002     | Second occurrence |  |
| 2   | 4     | 0000004     | Third occurrence  |  |
| 3   | 8     | 8000000     | Forth occurrence  |  |
| 4   | 16    | 00000010    | Last occurrence   |  |

The parameter must be set with the sum of the values of the required occurrences (in hexadecimal notation). Note: for "weekly" calendars, the days of week and their occurrences in the month are selected by the same parameter, using different bits.

If the "occurrence" bits are all "0", then the selected days of week will be managed in any week of the month; otherwise they will be managed for the selected occurrences only. The "last" option is useful because, depending on the month and on the year, a certain day of the week can be present 4 or 5

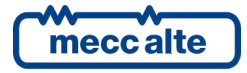

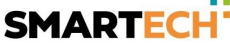

times in a month: using the "last" option you can do an action exactly in the last occurrence in the month. A typical example is the management of the daylight save time; in Italy, it is activated on the last Sunday of October, and deactivated on the last Sunday of March. Those Sundays can be the 4° or the 5° occurrence in the month, depending on the first day of the month. Using the "last" option, the problem is solved.

Finally, for both "weekly" and "monthly" calendars, it is possible to select a time-slot (valid for all selected days). The controller will activate the internal bit only inside the selected time-slot. Using the parameters of the controller, the time-slot can be selected by means P.1903 and P.1904 (for the calendar 1 or equivalent for other calendars). If those parameters are set with the same values, the full day is selected. If the start time is lower than the end time, the time-slot is not across midnight; otherwise, the internal bit is activated after the start time of the selected days, and it is deactivated after the end time of the day after the selected one.

Using the AND/OR logics, it is possible to activate a digital output into selected days and time-slot (selected using a calendar):

| Г                | ☐ Reverse polarity |              |                       |      |                   |             |                   |  |
|------------------|--------------------|--------------|-----------------------|------|-------------------|-------------|-------------------|--|
| ID Description   |                    |              | tion                  | U.M. | In the controller | In the PC   |                   |  |
| Ρ.               | 3004               | Functio      | on of the output T06. |      |                   | 0103-AND/OR | 0103-AND/OR logic |  |
|                  |                    |              |                       |      |                   |             |                   |  |
|                  |                    |              |                       |      |                   |             |                   |  |
| Cogic operation: |                    | on:          | In the                | e PC |                   |             |                   |  |
|                  |                    | In the board |                       |      |                   |             |                   |  |
| <b>+</b> -       |                    |              |                       |      |                   |             |                   |  |
|                  | #                  | Inv.         | Element               |      |                   |             |                   |  |
|                  | 01                 |              | ST_224 Calendar 1     |      |                   |             |                   |  |
|                  |                    |              | •                     |      |                   |             |                   |  |

This is an example for the configuration of the daylight save time for Italy, using calendars 15 and 16:

- Calendar 15.
  - Select "weekly" (bit 15 of P.1900 = "1").
  - Last Sunday of March:
    - Select "March" (P.1961 = "0004").
    - Select "Sunday", "Last" (P.1962 = "00010010").
  - The activation should happen at 03:00:
    - Select "3:00" as start time (P.1963).
    - Select "3:01" as end time (P.1964).
- Calendar 16.
  - Select "weekly" (bit 14 of P.1900 = "1").
  - Last Sunday of October:
    - Select "October" (P.1957 = "0200").
    - Select "Sunday", "Last" (P.1958 = "00010010").

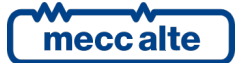

- The activation should happen at 02:00:
  - Select "2:00" as start time (P.1959).
  - Select "2:01" as end time (P.1960).

#### 10.3 Configurable timers

The controller provides 4 generic timers fully configurable, that can be used inside the AND/OR logics to create complex sequential logics. Each timer, in fact, activates/deactivates an internal bit that can be used by the AND/OR logics (ST.240...ST\_243).

The four timers are identical.

For each timer it is possible to select (by means an AND/OR logic) an "activation condition" that starts the timer. In the same way, it is possible (but not mandatory) to select (by means an AND/OR logic) a "reset condition" that resets the timer. When the "reset condition" is true, the internal bit of the timer is forced to "0".

| TD                           | Deseri                                     |                                   |           | To the o | a staralla a |              | th - DC |  |
|------------------------------|--------------------------------------------|-----------------------------------|-----------|----------|--------------|--------------|---------|--|
| ID<br>D DOCT                 | Exection of the timer 1                    |                                   | oncroller | In       | UIE PC       | _            |         |  |
| P.2901                       | Function of the timer 1.                   |                                   |           | U-Not us | ea           | 1-           | реву    |  |
| P.2902                       | 2 Activation delay format for the timer 1. |                                   |           | 0-Secon  | ds           | 0-           | Seconds |  |
| P.2903                       | 3 Activation delay for the timer 1. 0      |                                   |           |          | 2            |              |         |  |
| P.2904                       | Deacti                                     | vation delay format for the timer | 1.        | 0-Secon  | ds           | 0-           | Seconds |  |
| P.2905                       | Deacti                                     | vation delay for the timer 1.     |           | 0        |              | 4            |         |  |
| C OF                         | operati<br>ND<br>R                         | on to start the timer:            |           | In       | the PC       | In the board |         |  |
|                              | Tur                                        | Flement                           |           |          |              |              |         |  |
| #                            | Inv.                                       | Liement .                         |           |          |              |              |         |  |
| Logic<br>ⓒ AN<br>ⓒ OF<br>♣ = | operati<br>ID<br>2                         | on to reset the timer:            |           |          |              |              |         |  |
| #                            | Inv.                                       | Element                           |           |          |              |              |         |  |
| 01                           |                                            | ST_000 0                          | OFF_RESET |          |              |              |         |  |
|                              |                                            |                                   |           |          |              |              |         |  |

Moreover, each timer provides the following five parameters (the list refers to the timer 1):

• P.2901: function of the timer 1.

| mecc alte |
|-----------|
|           |

- P.2902: Activation delay format for the timer 1.
- P.2903: Activation delay for the timer 1.
- P.2904: Deactivation delay format for the timer 1.
- P.2905: Deactivation delay for the timer 1.

In addition to the function, two delays are configurable for any timer; for each of them it is possible to select the time base ("0 -Seconds", "1 -Minutes", "2 -Hours") and the delay value.

Each timer can work in four different modes, selectable by means parameter P.2901 (for the timer 1 or equivalent for the other timers):

- 0 Not used. In this case the internal bit related to the timer is always reset.
- 1 Delay.
  - The internal bit is reset while the "reset condition" is true.
  - The internal bit is set with the delay P.2902 P.2903 from when the "activation condition" becomes true.
  - The internal bit is reset with the delay P.2904 P.2905 from when the "activation condition" becomes false.
- 2 Pulse.
  - The internal bit is reset while the "reset condition" is true.
  - The internal bit is set for the time configured with P.2902 P.2903 each time the "activation condition" changes from false to true.
  - The internal bit is set for the time configured with P.2904 P.2905 each time the "activation condition" changes from true to false.
- 3 Free run
  - The internal bit is reset while the "reset condition" is true.
  - The internal bit is reset while the "activation condition" is false.
  - While the "activation condition" is true, the internal bit is managed as a square wave: it is set for the time configured with P.2902 P.2903, then it is reset for the time configured with P.2904 P.2905, and so on.
- 4 Set/Reset
  - The internal bit is reset while the "reset condition" is true.
  - The internal bit is set if the "activation condition" is true and the "reset condition" is false.
  - The internal bit keeps its previous status if the "activation condition" is false and the "reset condition" is false.

The following example manages a digital output related to the internal bit of the timer 1:

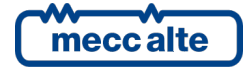

#### Reverse polarity ID Description U.M. In the controller In the PC P.3010 Function of the output 10 (JT\_6 0000-Not used 0103-AND/OR logic Logic operation: In the PC AND $\sim$ OR In the board ф Element # Inv. 01 ST 240 Timer 1

### **10.4 Non-volatile memory**

The controller has a non-volatile memory inside (which does not need any power supply), used to store various information such as parameters, counters etc. The memory is divided into different zones. When the controller is powered, it performs a check on the data stored in each area: if even just one area is incorrect, it displays an error message; this can happen after a FW update. Said message contains a numerical code (in hexadecimal form); each bit to 1 of said code corresponds to an area of the memory that is not valid. Here is a table listing the areas and their bit.

| Area | Versio | Bit | Value     | Description                                                     |
|------|--------|-----|-----------|-----------------------------------------------------------------|
|      | n      |     |           |                                                                 |
| 1    | 1.00   | 0   | 1 (0001)  | Coefficients for the calibration of the measuring inputs of the |
|      |        |     |           | controller.                                                     |
| 2    | 1.00   | 1   | 2 (0002)  | Mixed information (LCD display contrast).                       |
| 3    | 1.00   | 2   | 4 (0004)  | Trip counters for grid protections.                             |
| 4    | 1.00   | 3   | 8 (0008)  | Parameters alternative configurations.                          |
| 5    | 1.00   | 4   | 16 (0010) | Peaks archive.                                                  |
| 6    | 1.00   | 5   | 32 (0020) | Parameters.                                                     |

If, for example, the value between brackets is "0004", it means that only the "counters" area is not valid. If the value is "0022", it means that the "parameters" areas (0020) and the "LCD contrast" areas (0002) are not valid.

If any zone is not valid, the normal operation sequences are not performed until the operator presses the buttons "ENTER + ESC": it is in effect necessary that the situation has been acknowledged as it can cause dysfunctions (for example if the not valid area is the one of the parameters). Only when the operator presses "ENTER + ESC", the controller reloads the defaults for the data saved in the not valid areas: this means that if the controller is unpowered without pressing "ENTER + ESC", when you turn it on next you will get again the signalling of not valid memory.

### 10.5 Plant name

It is possible to assign a name to the plant, including it into parameter P.0456.

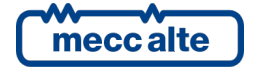

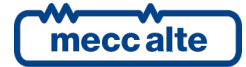

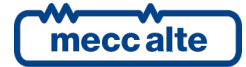

#### **MECC ALTE** SPA (HQ)

#### **UNITED KINGDOM**

#### **U.S.A. AND CANADA**

#### FRANCE

#### MECC ALTE PORTABLE

F: +39 0456 101880

#### MECC ALTE **POWER PRODUCTS**

T: +39 0444 1831295 F: +39 0444 1831306

### **CHINA**

#### ZANARDI ALTERNATORI

#### **INDIA**

#### The world's largest independent producer of alternators 1 – 5,000kVA

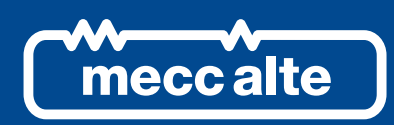

## www.meccalte.com

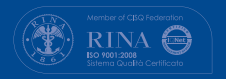

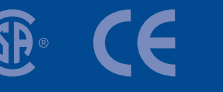

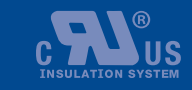

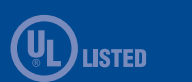

Rev. 01 | Date: 17/06/2019

AUSTRALIA

GERMANY

SPAIN

### FAR EAST